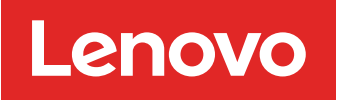

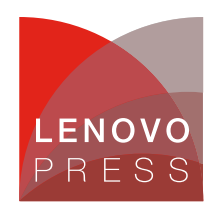

# Collecting Service Data on Lenovo ThinkSystem Servers

Planning / Implementation

This document provides the instructions for the various methods of collecting service data on Lenovo servers. Users might be asked to collect service data by Lenovo service personnel or from a qualified business partner when opening a service ticket. This is sometimes referred to as collecting FFDC – short for First Failure Data Capture.

This guide provides simple instruction for users who are new to Lenovo ThinkSystem servers. It will explain the new service data log feature, guide you to choose the right tool and show how to complete the task of collecting service data, which you can send to the qualified service personnel as the next step in the troubleshooting journey.

**Looking for System x?** For information on System x servers, see Collecting Service Data on Lenovo System x servers.

### Server covered in this guide

This guide covers the following servers:

- All ThinkSystem V4 servers
- All ThinkSystem V3 servers, except ST45 V3
- All ThinkSystem V2 servers, except the ST50 V2
- All ThinkSystem servers, except SR635, SR655, ST50
- ThinkEdge servers (includes ThinkSystem SE350)

**SR635, SR655:** These servers have a firmware stack that is different from other ThinkSystem servers, so the tools and instructions in this guide don't apply to those servers. You can use the embedded ThinkSystem System Manager to collect service data as documented in https://pubs.lenovo.com/tsm/download\_service\_data.

**ST50, ST50 V2, ST45 V3:** These entry tower servers don't have a BMC onboard for collecting service data, so the tools and instructions in this guide don't apply to those servers.

### New service data log

Service data log used to be saved as proprietary file format. It required a proprietary tool to open the file and specialized skills to make sense of the content.

ThinkSystem servers now offer a service data log (mini log) that is user-friendly and significantly more compact. This new service log feature is available with all new ThinkSystem V3 and V4 servers and also with ThinkSystem and ThinkSystem V2 servers that have XCC firmware dated May 2023 or later.

The log is now saved as zip format and shrunk to a much smaller size (about 500KB). You can expand the zip file to read the **export.html** content in any browser, while individual log files are also provided side-by-side in json format for easy parsing.

The naming convention for the service data log file is: *MachineType+Model\_SerialNumber\_xcc\_mini-log\_date\_time.zip* 

e.g., 7D76WCC\_1234567890\_xcc\_mini-log\_20221024-023341.zip

| XClarity Controller 2 | U I ThinkSystem SR650 V3 MB,EGS System name:                                                                                             | Service Log              |
|-----------------------|----------------------------------------------------------------------------------------------------|--------------------------|
| A Home                | Health Summary Active System Events (2) O System Information and Settings                                                                |                          |
| Events                | Select the file to download:                                                                                                    | Power Off                |
| E Inventory           | CPU                                                                                                    |                          |
| III Utilization       | 2 / 2 installed  7D76WCC_1234567890_xcc_20221024-023341.tzz                                                                              |                          |
| Storage               | □ 7D76WCC_1234567890_xcc_20221024-022825.tzz                                                                                             |                          |
| 🖸 Remote Console      | PCI         7D76WCC_1234567890_xcc_mini-log_20221024-014033.zip           8 installed         7D76WCC 1234567890_xcc_20221024-014033.tzz | XCC-7D76-1234567890      |
| 🚖 Firmware Update     |                                                                                                    |                          |
| Server Configuration  | System Board Cancel                                                                                                    | 4.00 (Build ID: EAL103W) |
| BMC Configuration     |                                                                                                    |                          |
| Dino comiguration     |                                                                                                    |                          |

Figure 1. XCC2 download dialog showing the new service data log and the debug log (aka FFDC)

You can decompress the zip file using Windows Explorer or a third-party tool (unzip, 7zip) to view all the files. Here is an example of the new service data log content.

| Collect Service Logs > 7D76WCC_1234567890_ | xcc_mini-log_20221024-023341.zip > tmp | ~                           |
|--------------------------------------------|----------------------------------------|-----------------------------|
| basic_sys_info.log                         | C export.html                          | inventory_card.log          |
| inventory_cpu.log                          | inventory_dimm.log                     | inventory_disk.log          |
| inventory_flash_history.log                | inventory_fod.log                      | inventory_fw.log            |
| inventory_imm_settings.log                 | inventory_ipmi_fru.log                 | inventory_ipmi_sensor.log   |
| inventory_IPMISEL.log                      | inventory_IPMISEL_list.log             | inventory_ledstatus.log     |
| inventory_psu.log                          | inventory_restart_cause.log            | inventory_uefi_settings.log |
| inventory_volume.log                       | inventory_xccreset_history.log         | inventory_xccuptime.log     |
| smbios_table_info.log                      | util-env.log                           | 📄 util-pwrconsum-cpu.log    |
| util-pwrconsum-memory.log                  | util-pwrconsum-system.log              | util-pwrperf.log            |
| 📄 util-pwrrt.log                           | xcc_active_events.log                  | xcc_audit_events1.log       |
| xcc_audit_events2.log                      | xcc_audit_events3.log                  | xcc_maintain.log            |
| xcc_plat_events1.log                       | xcc_plat_events2.log                   | xcc_plat_events3.log        |

Figure 2. Expanded file list from the new service data log file

|                                            | C ex                                           | port.html                                                                                                    | × +                                                                  |                                                                                         |                    |                       |                          |    |   |    |   |    | - | ×        |
|--------------------------------------------|------------------------------------------------|----------------------------------------------------------------------------------------------------|----------------------------------------------------------------------|-----------------------------------------------------------------------------------------|--------------------|-----------------------|--------------------------|----|---|----|---|----|---|----------|
| $\leftarrow$                               | $\rightarrow$                                  | C i File                                                                                                    | D:/Lenovo/UX/Colle                                                   | ct%20Service%20Logs/                                                                    | 7D76WCC_1234567890 | _xcc_mini-log_2022102 | 4-023341/tmp/export.html | Aø | Q | to | 3 | £≡ | Ē |          |
| Syst                                       | em I                                           | nformation                                                                                                    |                                                                      |                                                                                         |                    |                       |                          |    |   |    |   |    |   | <b>^</b> |
| machine<br>machine<br>serial_ni<br>uuid    | _name<br>_typemode<br>imber                    | ThinkSystem SR650 V3 MB,E0<br>7D76WCC<br>1234567890<br>7B516C45980F43DE8C299021                                                                                                    | 55,DDR5,SH,2U<br>E160D30E5                                           |                                                                                         |                    |                       |                          |    |   |    |   |    |   |          |
| manufac<br>hw_revie<br>power_s<br>server_s | tureid<br>iion<br>tate<br>tate                 | LNVO<br>5<br>Off<br>Power Off                                                                                                    |                                                                      |                                                                                         |                    |                       |                          |    |   |    |   |    |   |          |
| location<br>lowest_u<br>rack_id<br>room_id |                                                | 1<br>a<br>b                                                                                                    |                                                                      |                                                                                         |                    |                       |                          |    |   |    |   |    |   |          |
| ipv4_ade<br>hostnam<br>current_            | lress<br>e<br>time                             | 10.240.218.143<br>XCC-7D76-1234567890<br>2022-10-24 02:33:41 UTC+00                                                                                                    | 0:00                                                                 |                                                                                         |                    |                       |                          |    |   |    |   |    |   |          |
| Acti                                       | ve Ev                                          | vents                                                                                                    |                                                                      |                                                                                         | _                  |                       |                          |    |   |    |   |    |   |          |
| time<br>2022-10-2<br>2022-10-2             | 3T10:47:08<br>3T10:47:05                       | common_id message<br>918 FQXSPCA0002M Numeric<br>789 FQXSPCA0002M Numeric                                                                                                    | sensor Fan 1 Tach going low (lov<br>sensor Fan 2 Tach going low (lov | source fr<br>wer critical) has asserted. Cooling<br>wer critical) has asserted. Cooling |                    |                       |                          |    |   |    |   |    |   |          |
| Firn                                       | nwar                                           | e                                                                                                    |                                                                      |                                                                                         |                    |                       |                          |    |   |    |   |    |   |          |
| index ty<br>1 BM<br>2 BM<br>3 BM           | e<br>C(Active)<br>C(Primary)<br>C(Backup)      | version         build         rel           9.20         DVI399T         20           9.20         DVI399T         20           9.20         DVI399T         20           9.02         DVI399T         20 | ease_date<br>22-09-20<br>22-09-20<br>22-09-02                        |                                                                                         |                    |                       |                          |    |   |    |   |    |   |          |
| 4 UE<br>5 LX<br>6 LX<br>7 LX<br>8 BM       | FI<br>PM<br>PM Windows<br>PM Linux Dri<br>U OS | 0.63 ESE107C 20<br>4.00 EAL103W 20<br>Drivers * * * *<br>vers * * * *                                                                                                    | 22-08-16<br>22-08-30                                                 |                                                                                         |                    |                       |                          |    |   |    |   |    |   |          |
| СРІ                                        | J                                              |                                                                                                    |                                                                      |                                                                                         |                    |                       |                          |    |   |    |   |    |   |          |
| name<br>fru_nam<br>fru_num                 | e C<br>ber                                     | PU 1                                                                                                    | 2<br>CPU 2                                                           |                                                                                         |                    |                       |                          |    |   |    |   |    |   |          |
| manuf_i<br>cpu_type                        |                                                | ntel(R) Corporation<br>ENTRAL                                                                                                    | Intel(R) Corporation<br>CENTRAL                                      |                                                                                         |                    |                       |                          |    |   |    |   |    |   | +        |

Figure 3. Sample content from the export.html file

While it is great that the new service data log is user-readable and compact, it doesn't contain the debugging data that is sometimes required for deeper troubleshooting. As a result, the former proprietary log file will be continue to be available but is now called *debug log*. The file format and content remain exactly as before. When XCC captures a service data log (zip file), it automatically captures a debug log (tzz file) in parallel just in case it might be needed.

**Note**: Lenovo technical support often needs the debug log for deeper problem analysis, so it is recommended to always send the debug log when neither is explicitly mentioned.

The naming convention for the debug log file is: MachineType+Model\_SerialNumber\_xcc\_date\_time.tzz

e.g., 7D76WCC\_1234567890\_xcc\_20221024-023341.tzz

The XCC service data file \*.tzz cannot be extracted using a generic decompression tool, such as unzip or 7zip. Send the service data file to an authorized technical service personnel for further analysis.

Lenovo is continuing to enhance the many service tools to take advantage of this new service data log and debug log to improve customer experience and service experience.

# Choose the right tool

It is recommended that you understand all methods for collecting service data that Lenovo provides so that you can quickly collect the data before calling for technical support. This way, you can avoid or minimize workload disruption while capturing the critical information that is needed, at a decisive moment, for precise and efficient troubleshooting.

However, if you are in a hurry, the following table allows you to quickly jump to the section that best suits your current situation. Choose a row at the first column based on what you have access to, then choose one of the server brand columns to link to the right tool and steps.

| Task                                                                                                    | ThinkSystem<br>V4 servers                                                                  | ThinkSystem V3<br>and ThinkEdge<br>V2 servers        | ThinkSystem<br>V2 and<br>ThinkEdge V1<br>servers  | ThinkSystem<br>V1 servers |
|----------------------------------------------------------------------------------------------------|--------------------------------------------------------------------------------------------|------------------------------------------------------|---------------------------------------------------|---------------------------|
| 1) I have access to the BMC web management interface.                                                                                   | Use XClarity<br>Controller 3<br>(XCC3)                                                     | Use XClarity<br>Controller 2<br>(XCC2)               | Use XClarity Controller (XCC                      |                           |
| <ol> <li>I have access to the server OS* to run<br/>command line applications with root or<br/>Administrator privileges.</li> </ol>     | Use XClarity<br>Essentials<br>(LXCE) OneCLI<br>V5.0                                        | Use XClarity<br>Essentials<br>OneCLI (LXCE)<br>V4.0  | Use XClarity Essentials One<br>(LXCE) any version |                           |
| 3) I have access to the server locally with KVM (keyboard & video) and am able to reboot the server.                                    | Use XClarity<br>Provisioning<br>Manager (LXPM)<br>V5                                       | Use XClarity<br>Provisioning<br>Manager (LXPM)<br>V4 | Use XClarity Provisioning<br>Manager (LXPM) V3    |                           |
| 4) I am managing the servers with XClarity<br>Administrator and would like to use it to<br>collect service data on one or more servers. | Use XClarity Administrator (LXCA)<br>V4.0 Use XClarity Administrator<br>(LXCA) any version |                                                      |                                                   | nistrator<br>n            |
| 5) I'm managing the servers with XClarity<br>Orchestrator and would like to use it to collect<br>service data on one or more servers.   | Use XClarity Orch                                                                          | estrator                                             |                                                   |                           |
| 6) I am managing the servers with XClarity<br>Integrator from the Windows Admin Center<br>console                                       | Use XClarity Integ                                                                         | rator for Windows A                                  | Admin Center                                      |                           |
| 7) I am managing the server using XClarity<br>Mobile app on a smart phone running iOS or<br>Android                                     | r Use XClarity Mobile app                                                                  |                                                      |                                                   |                           |
| 8) I am in front of the server but do not have access to a KVM or a mobile phone.                                                       | Use the external d                                                                         | liagnostics handset                                  | or integrated diagn                               | ostics panel              |
| 9) I'd like to use standard Redfish API with scripting tools.                                                                           | Use Redfish API LogServices Not supported                                                  |                                                      |                                                   | Not<br>supported          |

Table 1. Choose the right tool to collect service data

\* The OS here refers to a supported version of Windows and Linux on the server, such as Microsoft Windows Server 2019; RHEL 8; SLES 15. Although VMware ESXi is also supported on the server but it cannot run application directly in the hypervisor, in that case user can use the XClarity Controller, XClarity Administrator or XClarity Provisioning Manager to collect service data.

# **XClarity Controller 3 (XCC3)**

XClarity Controller 3 is the integrated baseboard management controller (BMC) available in all ThinkSystem V4 servers. It continuously monitors the server hardware health status and handle alerts immediately. It plays a key role in ensuring the server firmware authenticity, safety, and integrity. Finally, it also helps to collect service data log and debug log.

Accessing the tool:

- Download: This tool is embedded in the firmware of Lenovo ThinkSystem V4 servers
- Documentation: https://pubs.lenovo.com/xcc3/

Use the following steps to collect service data using XClarity Controller 3 (XCC3):

- 1. Log in to web management interface.
- 2. At the Home page, look for the **Service Log** button at the top banner or in the Quick Actions card as shown in the following figure.

| XClarity Controller 3 <                                                                                                    | U ! ThinkSystem SD520 V4 Planar Syste                                                                                                    | em Name:                   | Serv                                                                                                    | ice Log 🛓 USERID 🕥 5:44 AM 🚍           |
|----------------------------------------------------------------------------------------------------|----------------------------------------------------------------------------------------------------|----------------------------|----------------------------------------------------------------------------------------------------|----------------------------------------|
| 🔒 Home                                                                                                    | Health Summary Active System Events (0)                                                                                                    | ø                          | System Information and Settings                                                                                                    | •                                      |
| <ul> <li>Events</li> <li>Inventory</li> <li>Utilization</li> <li>Remote Console</li> <li>Firmware Update</li> <li>Storage </li> </ul> | CPU Menory<br>1/1 installed 1/8 installed<br>PCI POINT POINT SUPPY<br>Not Found 3/3 installed<br>shared, non-redundant<br>System Board Others                                                                      | Local Storage<br>Not Found | ThinkSystem SDS20 V4 Planar         Power Off           Machine Type/Model         7DFYTOOOW           Serial No.         1234567800           System Name         5           Front USB Ownership         BMC Only           BMC License         Lenovo XClar           BMC Hodrass         10,240218.1           BMC Hodrass         10,240218.1           BMC Hostname         XCC-7DFY-11           Active Chassis Caretaker         10,240216.1           BMC Version         0,74 (Build ID           LiceNton         10.10 (Build ID           Location         LiceNton | W<br>Ity Controller 3 Platinum Upgrade |
| Server Configuration ~ BMC Configuration ~ Meighbor Group ~                                                                           | Quick Actions         O Power Action         D Location LED. Off         Remote Console Preview         Capture Screen         Capture Screen         Capture Screen         Capture Screen         Capture Screen | Crypo Jainded              | Power Utilization<br>NiA<br>Output<br>NiA<br>CPU Memory Others<br>Temperature eta is not available.                                                                                                    | System Utilization C O                 |

Figure 4. XClarity Controller 3 home page

3. Select the Debug Log (default) or Service Data Log.

| XClarity Controller 3 < | U ! ThinkSystem SD520              | V4 Planar System Name:                                                                                               |                                                                                                    | Service Log  |
|-------------------------|------------------------------------|----------------------------------------------------------------------------------------------------|----------------------------------------------------------------------------------------------------|--------------|
| ♠ Home                  | CIFS                               | Select the type of service log to downle                                                                             | oad: ×                                                                                                    |              |
| E Events                | Internal storage: 2 GB total, 1957 | i 🗗 Debug Log                                                                                                    | P Service Data Log                                                                                        |              |
|                         | Reset Fields                       | Formerly called FFDC. Contains the entire<br>Service Data Log and adds debug logs for<br>professional service usage. | Contains hardware information in user readable text. Options can add server specific identification data. |              |
| 11. Utilization         | Update System                      | Basic Information     Network Information/(P. hostname)                                                              |                                                                                                    |              |
| Remote Console          |                                    | <ul> <li>Telemetry (24 hours data)</li> </ul>                                                                        | $\mathbf{A}$                                                                                              |              |
| 😧 Firmware Update       | System Firmware                    | <ul><li>Debug Log</li><li>Audit Log (contains username)</li></ul>                                                    | $\mathbf{N}$                                                                                              | 🌣 Auto Sync  |
| A Storage ~             | Update key system firmware one     | Latest Failure Screen                                                                                                |                                                                                                    |              |
| 0,                      | Туре                               | Adapter Firmware Log                                                                                                 |                                                                                                    | Release Date |
| Server Configuration ~  | BMC (Primary)                      |                                                                                                    |                                                                                                    | 2024-11-06   |
| BMC Configuration V     | BMC (Backup)                       | Export Browse History                                                                                                |                                                                                                    | 2024-10-17   |
| 🗱 Neighbor Group 🛛 🗸    | FPGA HPM                           | Active                                                                                                    | 2.07 R6FG01I                                                                                              | 2024-10-15   |

Figure 5. Select the type of service log to collect

4. Click Export to collect the data. This may take around 15 seconds to complete, then you will be

prompted by the browser to save the file to your workstation.

### **XClarity Controller 2 (XCC2)**

XClarity Controller 2 is the integrated baseboard management controller (BMC) available in all ThinkSystem V3 servers. It continuously monitors the server hardware health status and handle alerts immediately. It plays a key role in ensuring the server firmware authenticity, safety, and integrity. Finally, it also helps to collect service data log and debug log.

Accessing the tool:

- Download: This tool is embedded in the firmware of Lenovo ThinkSystem V3 servers.
- Documentation: https://pubs.lenovo.com/xcc2/

Use the following steps to collect service data using XClarity Controller 2 (XCC2):

- 1. Log in to web management interface.
- 2. At the Home page, look for the **Service Log** button at the top banner or in the Quick Actions card as shown in the following figure.

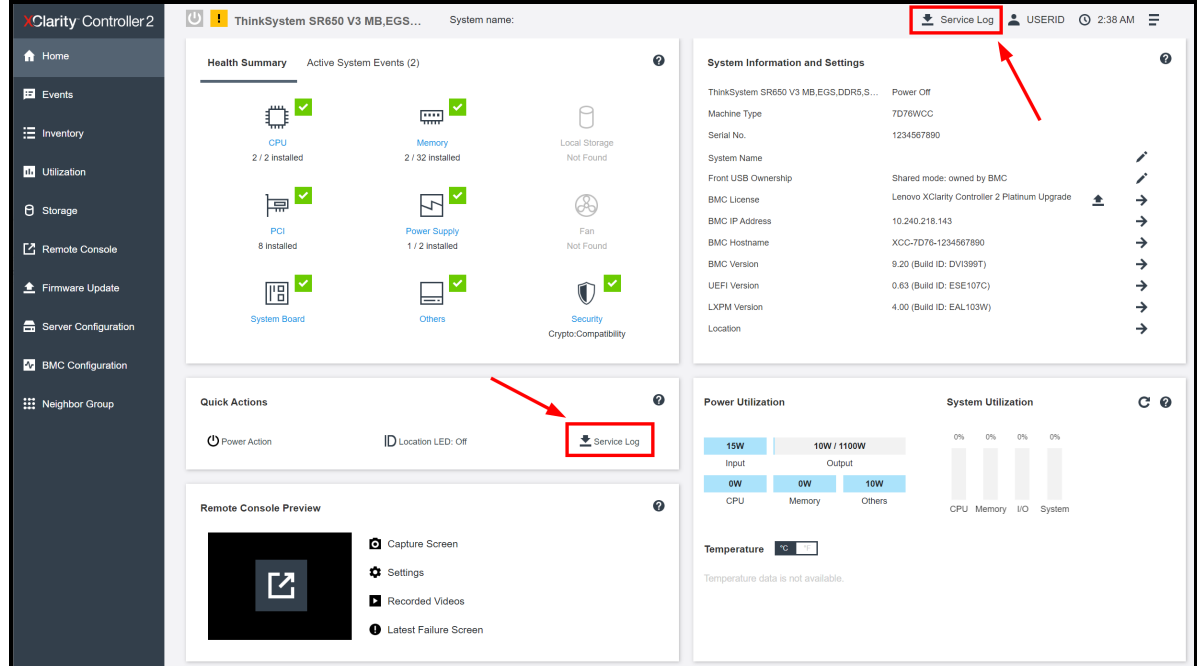

Figure 6. XClarity Controller 2 home page

Select the Service Data Log (default) or Debug Log, pay attention to the optional data that could be collected as well if needed.

| XClarity Controller 2 | U I ThinkSystem SR650 V3 MI  | B,EGS System name:                                                                       |                                                                                                    |               | Service Log                                          |
|-----------------------|------------------------------|------------------------------------------------------------------------------------------|----------------------------------------------------------------------------------------------------|---------------|------------------------------------------------------|
| A Home                | Health Summary Active System | Select the type of service log to do                                                     | wnload: ×                                                                                              | ind Settings  |                                                      |
| Events                |                              |                                                                                          |                                                                                                    | IB,EGS,DDR5,S | Power Off                                            |
| : Inventory           | СРИ                          | Contains hardware information in user<br>readable text. Options can add server           | IBI Debug Log<br>Formerly called FFDC. Contains the entire<br>Service Data Log and adds debug logs for |               | 7D76WCC<br>1234567890                                |
| 1. Utilization        | 2 / 2 installed              | specific identification data.                                                            | professional service usage.                                                                            |               | Shared mode: owned by BMC                            |
| 8 Storage             | PCI                          | <ul> <li>Network Information(IP, hostname)</li> <li>Telemetry (24 hours data)</li> </ul> | $\backslash$                                                                                           |               | Lenovo XClarity Controller 2 F<br>10.240.218.143     |
| C Remote Console      | 8 installed                  | <ul> <li>Debug Log</li> <li>Audit Log (contains username)</li> </ul>                     | $\backslash$                                                                                           |               | XCC-7D76-1234567890<br>9.20 (Build ID: DVI399T)      |
| 🚖 Firmware Update     |                              | Z Latest Failure Screen                                                                  | •                                                                                                    |               | 0.63 (Build ID: ESE107C)<br>4.00 (Build ID: EAL103W) |
| Server Configuration  | System Board                 | Export Browse History                                                                    |                                                                                                    |               |                                                      |
| BMC Configuration     |                              |                                                                                          |                                                                                                    |               |                                                      |

Figure 7. Select the type of service log to collect

- 4. Click **Export** to collect the data. This may take around 15 seconds to complete, then you will be prompted by the browser to save the file to your workstation.
- 5. At any time, you may click on the Browse History button to download previously collected service logs.

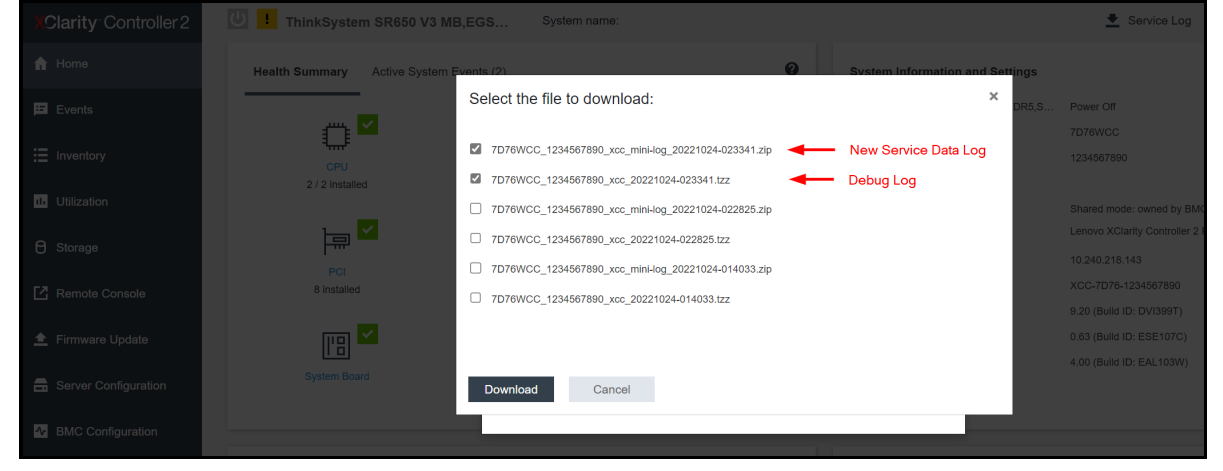

Figure 8. Go to Browse History to download previously collected service logs

# **XClarity Controller (XCC)**

XClarity Controller is the integrated baseboard management controller (BMC) available in all ThinkSystem V1 and V2 servers, with the exception of the ST50, ST50 V2, SR655, and SR635 servers. It continuously monitors the server hardware health status and handle alerts immediately. It plays a key role in ensuring the server firmware authenticity, safety, and integrity. Finally, it also helps to collect service data log and debug log.

**Service data log**: The enhanced new service data log feature has been added to ThinkSystem V1 and V2 servers with the XClarity Controller (XCC) firmware update released after May 2023. After you update the XClarity Controller firmware, the user interface for collecting service log will be similar to that of XClarity Controller 2.

Accessing the tool:

- · Download: This tool is embedded in the firmware of the server
- Documentation:
  - Lenovo XClarity Controller with Intel Xeon SP (1st, 2nd Gen)
  - Lenovo XClarity Controller with Intel Xeon SP (3rd Gen) and AMD EPYC (2nd, 3rd Gen)

Use the following steps to collect service data using XClarity Controller (XCC):

- 1. Log in to XClarity Controller web management interface.
- 2. At the Home page, look for the Quick Actions card as illustrated in Figure 1.
- 3. Click on the Service dropdown menu, then Download Service Data.
- 4. Click **OK** when prompted.
- 5. This may take a few minutes to complete, then you will be prompted by the browser to save the file to your workstation.

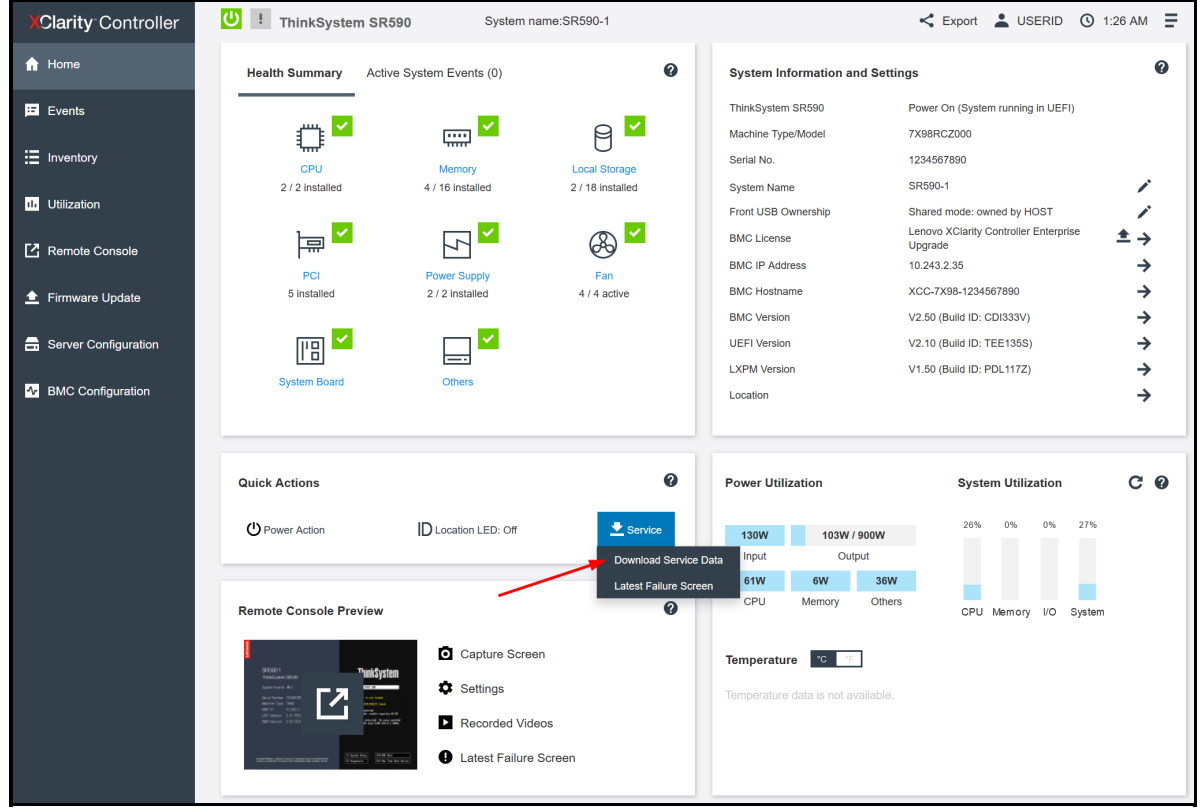

Figure 9. XClarity Controller home page

# **XClarity Essentials OneCLI (LXCE)**

XClarity Essentials provides a collection of graphical interface and command line tools for viewing, configuring, and updating ThinkSystem servers. The tools can run inside the target server OS to act on itself, or they can run on a remote PC to act on one or many servers.

This guide provides instruction for the command line tool called OneCLI, running inside the target server OS. But it is also possible to run the same OneCLI command from a remote Windows or Linux PC, provide that the target server's XClarity Controller is accessible on the network and that you have the administrative credentials.

Accessing the tool:

- Download: https://datacentersupport.lenovo.com/us/en/solutions/Invo-tcli
- Documentation: https://pubs.lenovo.com/lxce-onecli/

Use the following steps to collect service data using XClarity Essentials OneCLI (LXCE).

Instruction for Windows:

- 1. Download the latest version of OneCLI from the above location.
- 2. Decompress the downloaded zip file into a new directory.
- 3. Open a command prompt as Administrator and change to the directory where the expanded version of OneCLI is found.
- 4. Run this command to collect service data log: (must have XCC2 and OneCLI V4.0 or later) **OneCli.exe inventory getinfor --servicelog**
- 5. Run this command to collect debug log: (applicable to all servers and all versions of OneCLI) OneCli.exe inventory getinfor --ffdc
- 6. It will take a minute for the service data log and approximatively 15-45 minutes for the debug log to complete.

Instruction for Linux:

- 1. Download the latest version of OneCLI from the above location.
- 2. Decompress the downloaded .tgz file into a new directory.
- 3. Open a shell as root privilege and change to the directory where the expanded version of OneCLI is found.
- 4. Run this command to collect service data log: (must have XCC2 and OneCLI V4.0 or later) ./OneCli inventory getinfor --servicelog
- 5. Run this command to collect service data: (applicable to all servers and all versions of OneCLI) ./OneCli inventory getinfor --ffdc
- 6. It will take a minute for the service data log and approximatively 15-45 minutes for the debug log to complete.

Additional information:

- A new directory will be created under the current execution directory to store the result of each run at logs/OneCli-*pid-date-time* e.g. logs/OneCli-5460-20190326-141910
- The resulting directory contains the service data log (zip) or the debug log (tzz) that was gotten from the XClarity Controller, same as by downloading service data from the web interface.
- The directory also contains a detailed server inventory file that could be useful to technical support. If you'd like to have the detailed inventory in HTML instead of the XML, you can run this command: **OneCli.exe inventory getinfor --ffdc --htmlreport**
- You can compress the result directory as a file to send to technical support.
- To run this command from a remote PC, add the BMC address and credentials to the command, or see this command example.

# XClarity Provisioning Manager (LXPM) V4/V5

XClarity Provisioning Manager (LXPM) V4 is an application preloaded in ThinkSystem V3 servers. LXPM V5 is preloaded in ThinkSystem V4 servers. It provides the essential functions to initialize a brand-new system all the way to OS installation wizard, including view hardware inventory, set date/time, BMC networking, RAID volume creation, UEFI setting and OS installation assistance, clone configuration. There are also functions for maintenance service, including collect service data, hardware diagnostics, firmware update, and system event log viewing.

XClarity Provisioning Manager can be used when physically in front of the server via a keyboard, video and mouse (KVM), or it can be accessed via XClarity Controller remote console.

Accessing the tool:

- Download: This tool is embedded in the firmware of the server.
- Documentation: https://pubs.lenovo.com/lxpm-overview/

Follow these steps to collect service data using XClarity Provisioning Manager. You will need a USB memory stick to save the service data to.

- 1. Boot or reboot the server, wait until the POST splash screen is displayed.
- 2. Press F1:System Setup.

| Lenovo                                                           |                                                                                                    |                                                |                                     |
|------------------------------------------------------------------|----------------------------------------------------------------------------------------------------|------------------------------------------------|-------------------------------------|
| ThinkSystem                                                      | n SR650 V3 MBEGSDDR5SH                                                                                  | Think                                          | system                              |
| System Events                                                    | s 😕 6 🔺 0                                                                                               | UEFI:RUN SE                                    | TUP                                 |
| Serial Number<br>Machine Tyne                                    | 1234567890                                                                                              | F1 triggered remotely<br>System Setup          | , preparing to boot into            |
| BMC IP                                                           | 10. 240. 218. 143                                                                                       | 128 GB memory detecte<br>Independent mode, usa | d<br>ble capacity 128 GB            |
| UEFI Version<br>BMC Version                                      | 0. 63 ESE107C (08/16/2022)<br>9. 20 DV1399T (09/20/2022)                                                | 2 processor(s) detect<br>Intel(R) Xeon(R) Plat | ed, 112 cores enabled<br>inum 8480+ |
|                                                                  |                                                                                                    | F1:System Setup                                | F10:PXE Boot                        |
| Licensed Materials - Property c<br>Lenovo is a trademark of Leno | of Lenovo. © Copyright Lenovo and other(s) 2022.<br>vvo in the United States, other countries, or both. | F2:Diagnostic                                  | F12:One Time Boot Device            |

Figure 10. ThinkSystem server POST splash screen

3. If it shows the text mode UEFI setup, choose the option to Launch Graphical System Setup.

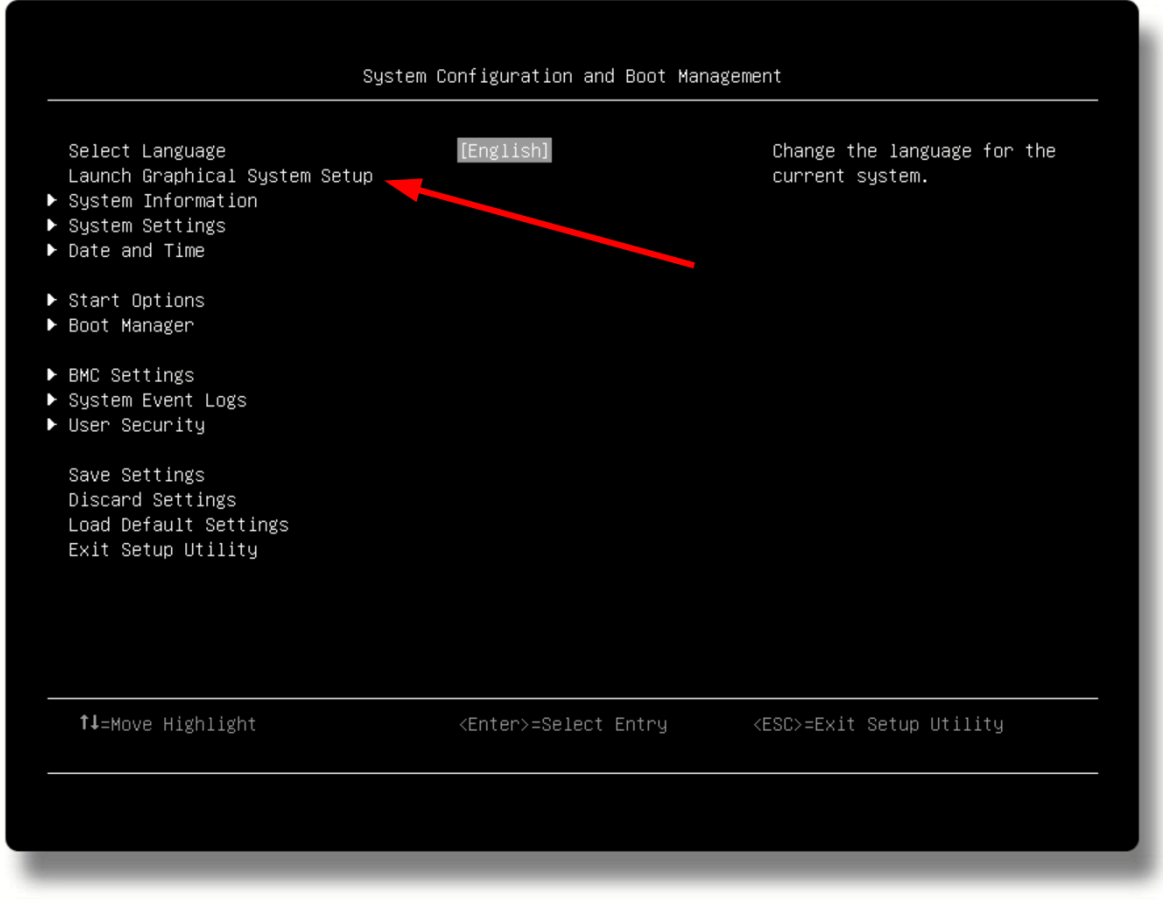

Figure 11. ThinkSystem server text mode UEFI setup utility

4. After launching into XClarity Provisioning Manager (LXPM), click on Diagnostics.

| Provisioning Manager | ThinkSystem SR650 V3 MB,EGS,DDR5,SH,2U         Image: Control of the system set of the system set of the s |              |           |      |                    |                 |  |  |  |
|----------------------|----------------------------------------------------------------------------------------------------|--------------|-----------|------|--------------------|-----------------|--|--|--|
| 금 System Summary     | XClarity Provisioning Manager                                                                                                    |              |           |      |                    |                 |  |  |  |
| 💣 RAID Setup         | XClarity Provisioning Manager provides an easy-to-use interface for setting up your server. After you click Apply or Skip, this page will not show again.<br>You can access it anytime from the "?" icon at upper right corner.<br>Note: 1: Exer maximum puttime integrity run a full memory test prior to nutting a server into production 2: Only 15 keyboard is applicable for                                                                                                    |              |           |      |                    |                 |  |  |  |
| OS Installation      | correct output.                                                                                                    |              |           |      |                    |                 |  |  |  |
| 🟦 Firmware Update    | Basic System Settings                                                                                                    |              |           |      |                    |                 |  |  |  |
| 📒 UEFI Setup         | System Date:                                                                                                    | 2022 🗸       | 10 🗸      | 24 🗸 |                    |                 |  |  |  |
| 🕒 Cloning            | System Time:                                                                                                    | 03 🗸         | 30 🗸      | 00 🗸 | Boot Mode:         | Legacy Mode 🗸 🗸 |  |  |  |
| Diagnostics          | Language:                                                                                                    | English      |           | ~    | First Boot Device: | CD/DVD Rom 🗸    |  |  |  |
| 前 Effortless Reset   | Management Network Basi                                                                                                    | c Configurat | ion       |      |                    |                 |  |  |  |
| \                    | Network Interface Port:                                                                                                    | Dedicated    | Port      | ~    |                    |                 |  |  |  |
| \<br>\               | IP Address:                                                                                                    | 10.240.218   | 3.143     |      | Subnet Mask:       | 255.255.254.0   |  |  |  |
| 1                    | Host Name:                                                                                                    | XCC-7D76-    | 123456789 | 90   | Default Gateway:   | 10.240.218.1    |  |  |  |
|                      | BMC Credentials                                                                                                    |              |           |      |                    |                 |  |  |  |
|                      | Current User Name:                                                                                                    | USERID       |           |      | New User Name:     |                 |  |  |  |
|                      | Current Password:                                                                                                    |              |           |      | New Password:      |                 |  |  |  |
|                      |                                                                                                    |              |           |      | Confirm Password:  |                 |  |  |  |
| 문문 User Guide        | Apply Skip                                                                                                    |              |           |      |                    |                 |  |  |  |
| Server Documentation |                                                                                                    |              | 1         | Z    |                    |                 |  |  |  |
| 문문 Tech Support      |                                                                                                    |              |           |      |                    |                 |  |  |  |

Figure 12. XClarity Provisioning Manager system summary page

5. Choose Collect Service Data.

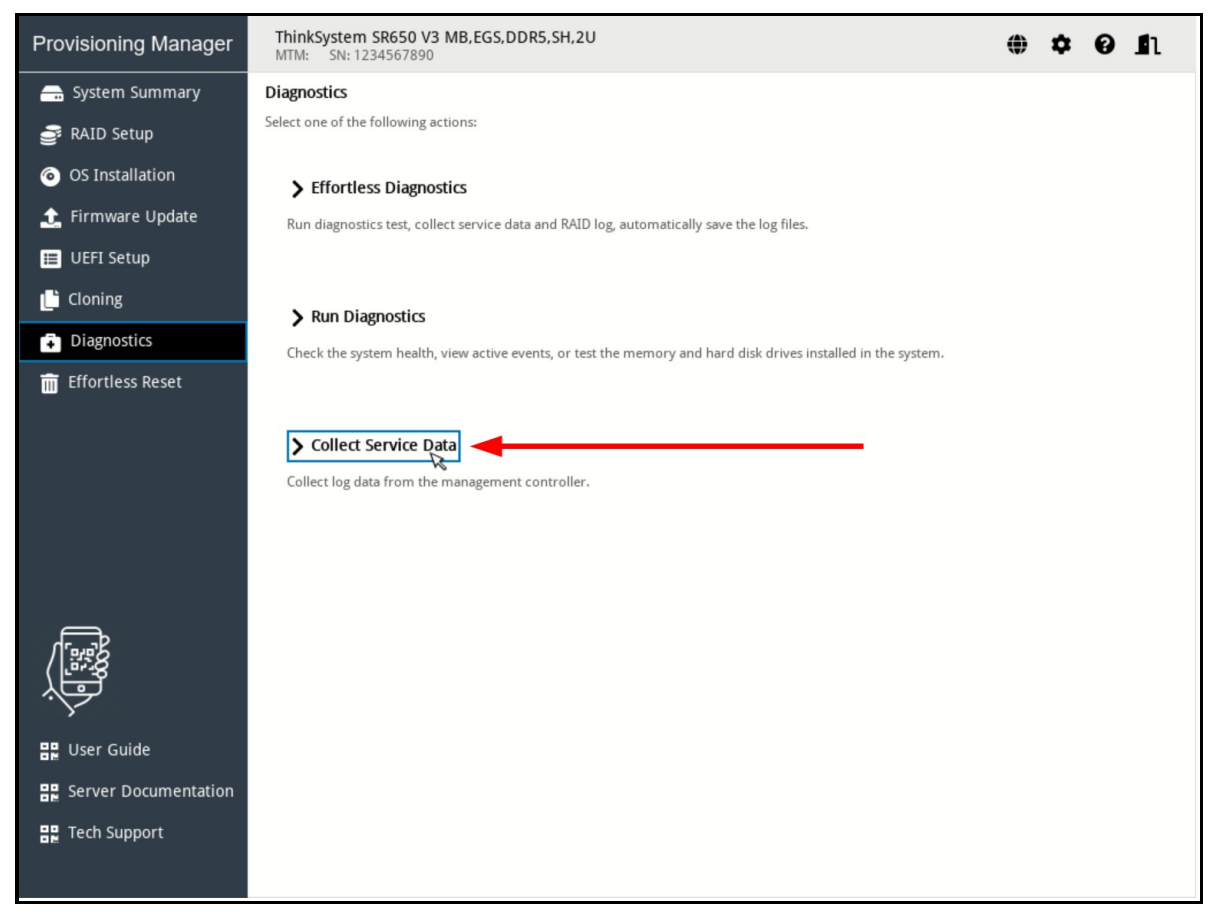

Figure 13. XClarity Provisioning Manager Diagnostics page

6. Wait until the task is completed then save the file to a local storage device.

| Provisioning Manager | ThinkSystem SR650 V3 MB,EGS,DDR5,SH,2U           MTM:         SN: 1234567890                                  | ۲ | ۵ | 0 | n |
|----------------------|----------------------------------------------------------------------------------------------------|---|---|---|---|
| 금 System Summary     | Diagnostics                                                                                                   |   |   |   |   |
| 💣 RAID Setup         | Select one of the following actions:                                                                          |   |   |   |   |
| OS Installation      | > Effortless Diagnostics                                                                                      |   |   |   |   |
| 🏦 Firmware Update    | Run diagnostics test, collect service data and RAID log, automatically save the log files.                    |   |   |   |   |
| 📰 UEFI Setup         |                                                                                                    |   |   |   |   |
| 📙 Cloning            | > Run Diagnostics                                                                                             |   |   |   |   |
| Diagnostics          | Check the system health, view active events, or test the memory and hard disk drives installed in the system. |   |   |   |   |
| 💼 Effortless Reset   |                                                                                                    |   |   |   |   |
| Collect Set          | ffdr tzz, which might take several minutes [73%]                                                              |   |   |   |   |
| User Guide           |                                                                                                    |   |   |   |   |

Figure 14. XClarity Provisioning Manager collect service data in progress

# XClarity Provisioning Manager (LXPM) V3

XClarity Provisioning Manager V3 is an application preloaded in ThinkSystem V1 or V2 servers. It provides the essential functions to initialize a brand-new system all the way to OS installation wizard, including view hardware inventory, set date/time, BMC networking, RAID volume creation, UEFI setting and OS installation assistance, clone configuration. There are also functions for maintenance service, including collect service data, hardware diagnostics, firmware update, and system event log viewing.

XClarity Provisioning Manager can be used when physically in front of the server via a keyboard, video and mouse (KVM), or it can be accessed via XClarity Controller remote console.

Accessing the tool:

- Download: This tool is embedded in the firmware of the server.
- Documentation: https://pubs.lenovo.com/lxpm-overview/

Follow these steps to collect service data using XClarity Provisioning Manager. You will need a USB memory stick to save the service data to.

- 1. Boot or reboot the server, wait until the POST splash screen is displayed.
- 2. Press F1:System Setup.

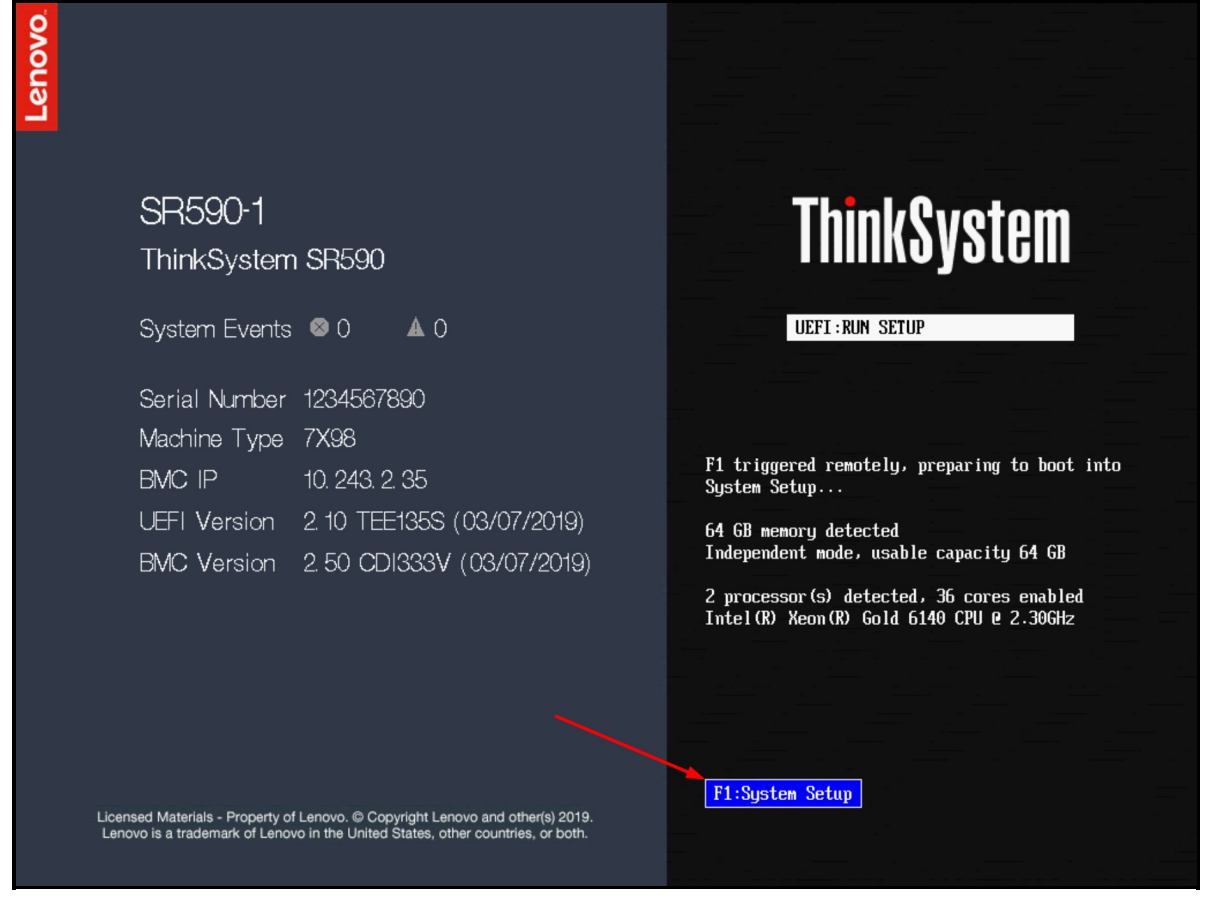

Figure 15. ThinkSystem server POST splash screen

3. If it shows the text mode UEFI setup, choose the option to Launch Graphical System Setup as shown in *Figure 3*.

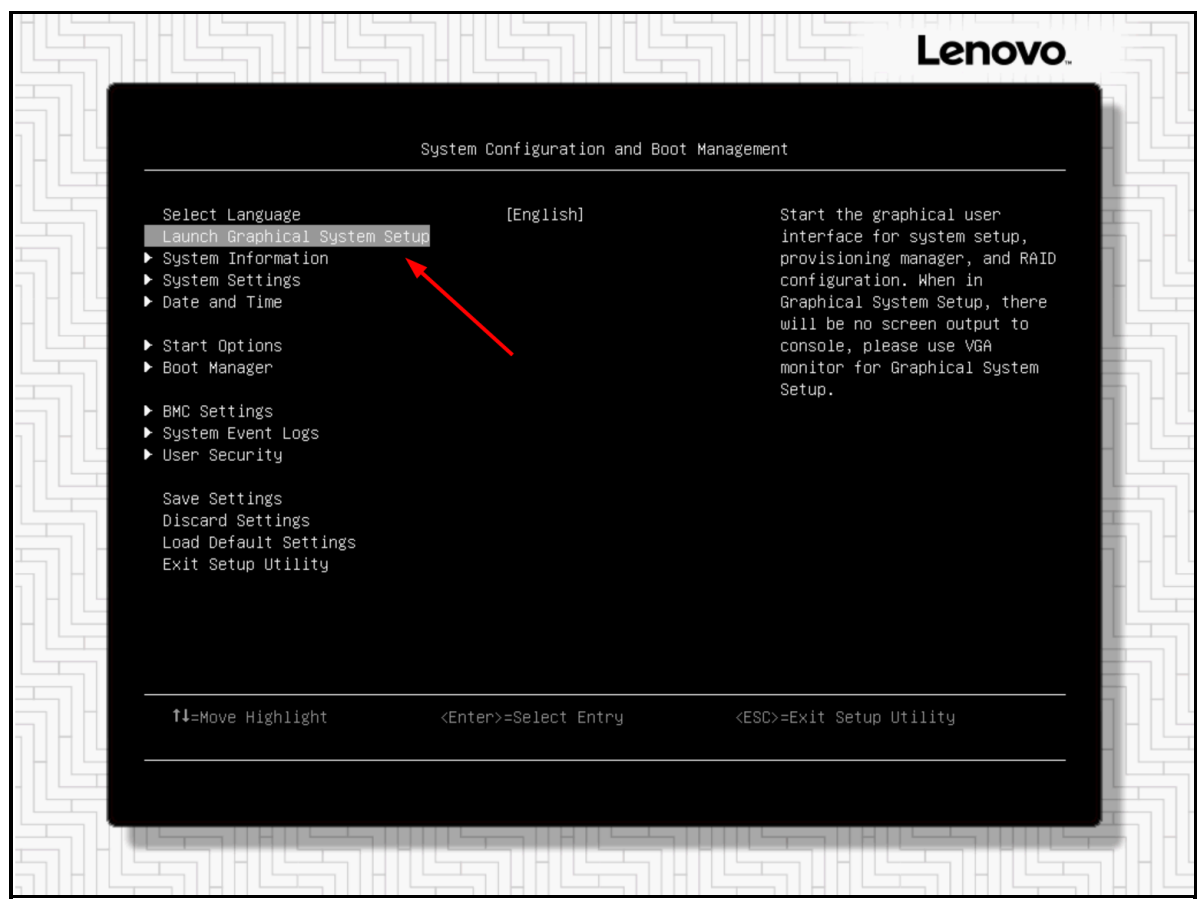

Figure 16. ThinkSystem server text mode UEFI setup utility

4. After launching into XClarity Provisioning Manager (LXPM), click on Diagnostics.

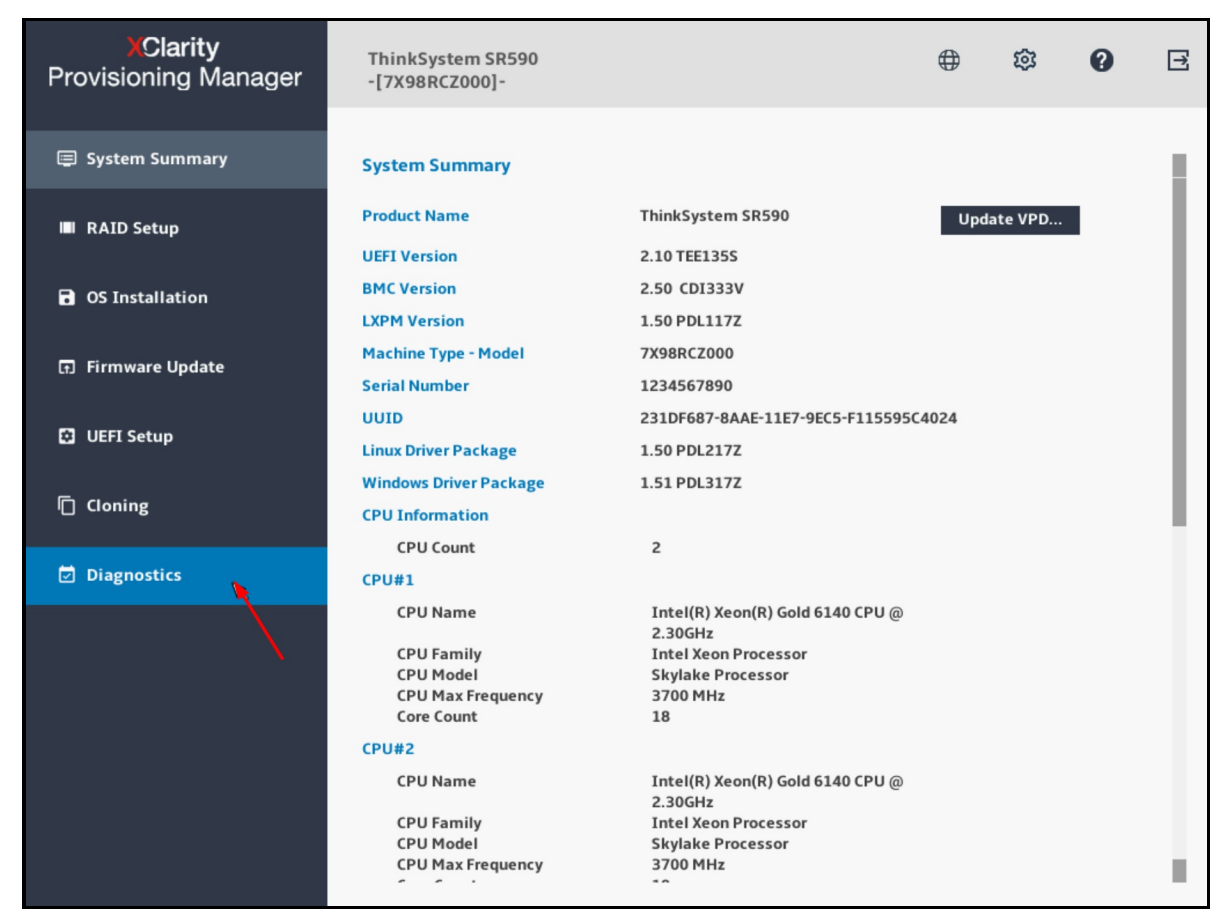

Figure 17. XClarity Provisioning Manager system summary page

5. Choose Collect Service Data and click on the right arrow.

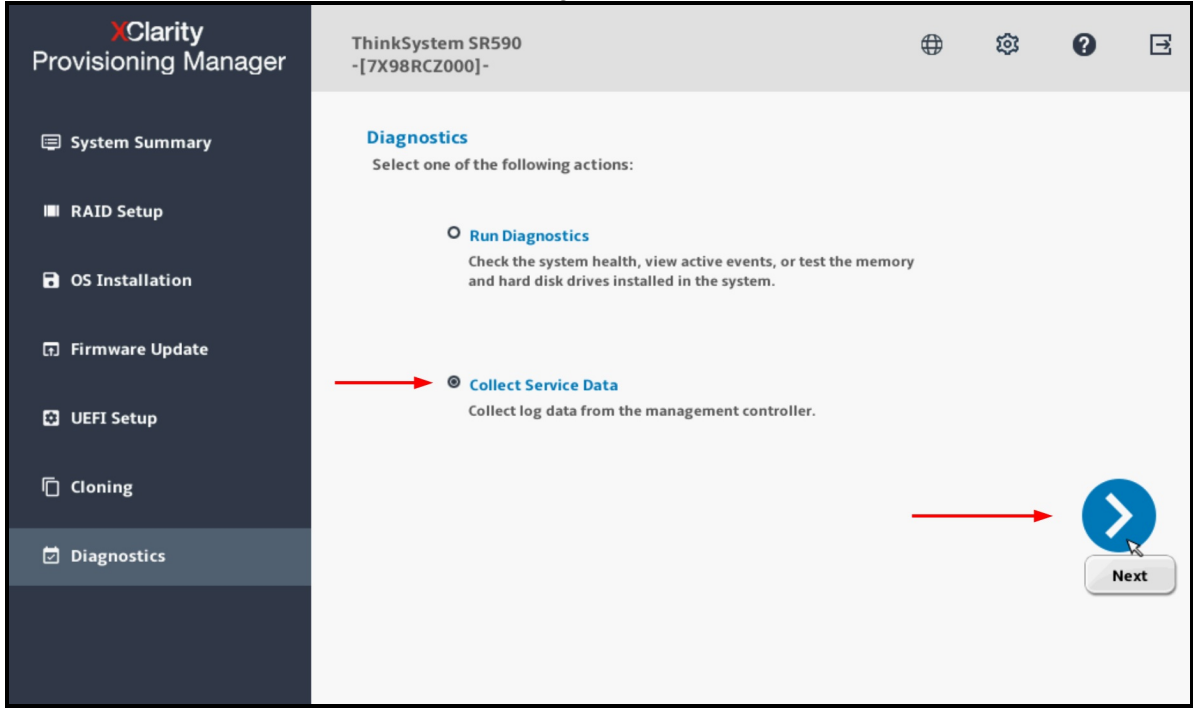

Figure 18. XClarity Provisioning Manager diagnostics page

6. Wait until the task is completed then click on the right arrow.

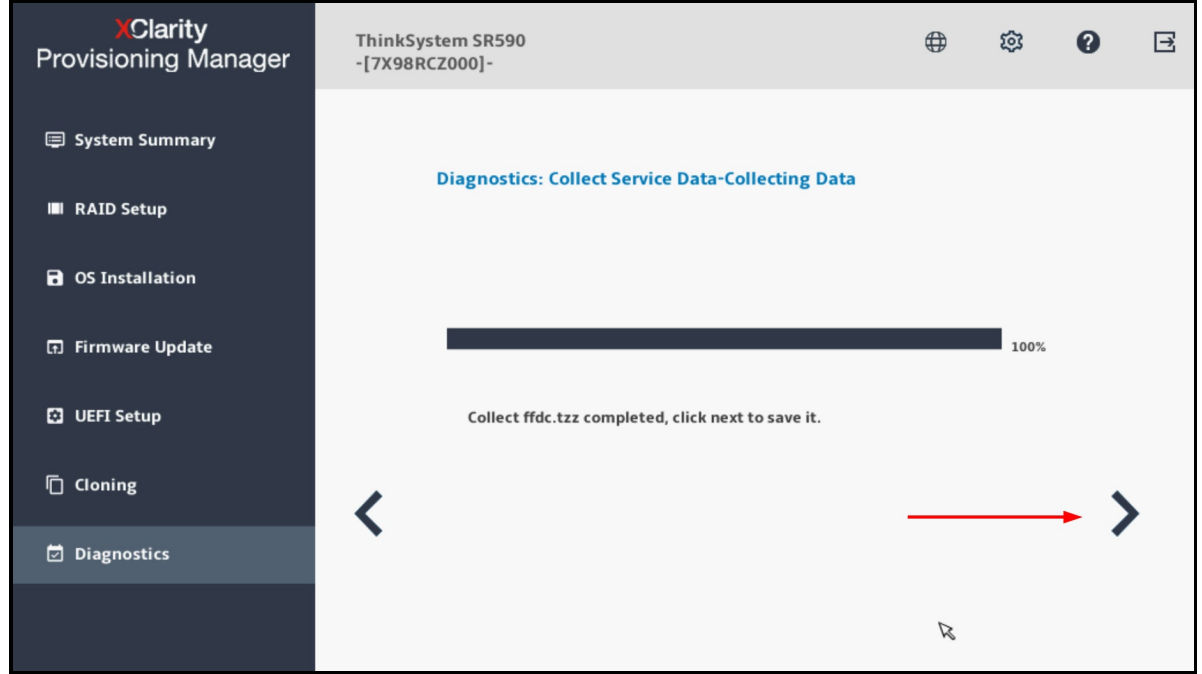

Figure 19. XClarity Provisioning Manager collecting service data

7. Choose a USB drive in the list; then click Save.

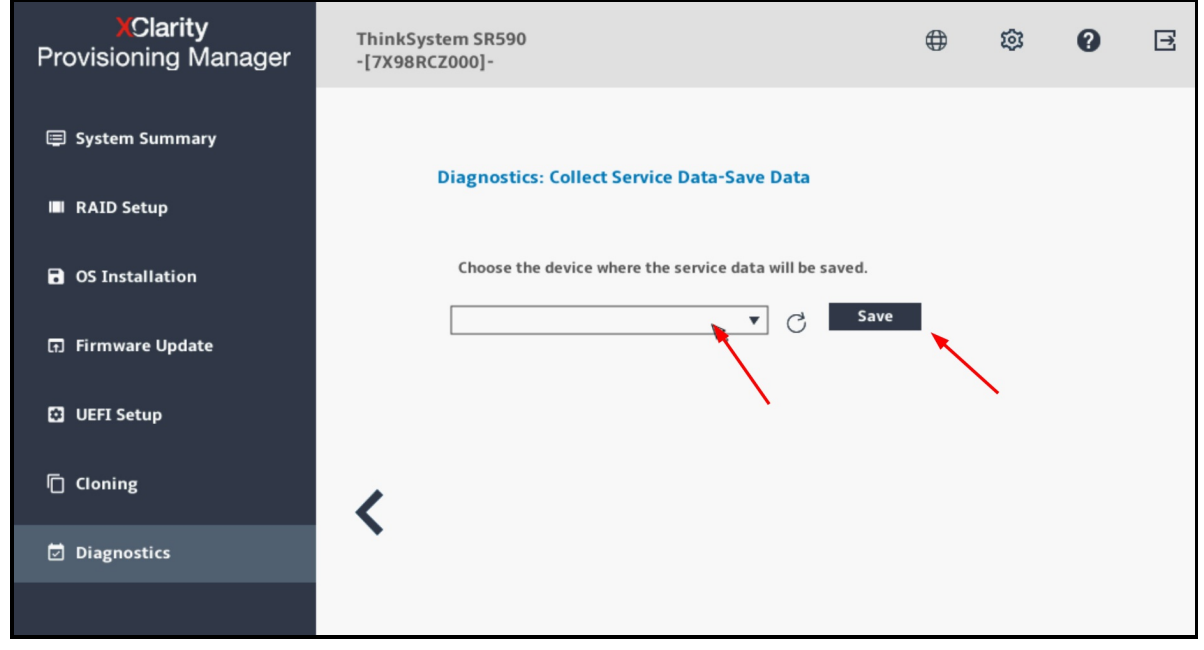

Figure 20. XClarity Provisioning Manager save service data

## **XClarity Administrator**

XClarity Administrator provides centralized management, monitoring and provisioning of several hundreds of Lenovo devices, such as ThinkSystem servers, ThinkEdge servers, ThinkSystem storage, and ThinkSystem networking switches.

Accessing the tool:

- Download: https://datacentersupport.lenovo.com/us/en/solutions/Invo-Ixcaupd
- Documentation: https://pubs.lenovo.com/lxca/

Use the following steps to collect service data using XClarity Administrator :

- 1. Log in to the XClarity Administrator management interface.
- 2. Click on the menu Administration > Service and Support, then on the Endpoint Actions.
- 3. Select one or more endpoints on which you'd like to collect service logs, then click the menu All Actions > Collect Service Data, confirm the action when prompted.

| Lenovo. XClarity                  | <sup>r</sup> Admir | nistrator                            |                    |                   | 🔪 Repo          | rt Problem    | 🔽 Status 🔹 📘              | Jobs -    |
|-----------------------------------|--------------------|--------------------------------------|--------------------|-------------------|-----------------|---------------|---------------------------|-----------|
| 🚱 Dashboard 🛛 Hardware 👻          | Provision          | ning 🗸 Monitoring 🕇 Adminis          | stration 👻         |                   |                 |               |                           |           |
| m.                                |                    | Endpoint Actions                     |                    |                   |                 |               |                           |           |
|                                   |                    | Perform Call Home Test   Perform Mai | nual Call Home 🍴 🏠 | 📑 l 🗂 📝           | 💌   🎅           | All actions - | rice Data                 | Filte     |
|                                   |                    | Endpoint                             | Status             | Product Name      | UUID            | Lenovo Upl    | oad Selected              | Ла        |
| Service and Support               |                    | SN#Y030BG4BA020                      | Normal             | Chassis           | F44E92339683385 | Create Con    | tact Profile              | łc        |
| Service data collection           |                    | Demo - 000220LHB4                    | Normal             | Rack-Tower Server | CFEC7691C59F36  | Edit Contac   | t Profile<br>lact Profile | lo        |
| Management Server Files           |                    |                                      |                    |                   |                 | Refresh       |                           |           |
| Endpoint Service Data             |                    |                                      |                    |                   |                 | Customize     | Columns                   |           |
|                                   |                    |                                      |                    |                   |                 | Maintenanc    | e                         |           |
| Endpoint Actions                  |                    |                                      |                    |                   |                 | Perform Ca    | II Home Test              |           |
| 📫 Endpoint Actions 🛛 🔫            |                    |                                      |                    |                   |                 | Perform Ma    | inual Call Home           |           |
| Automatic service data forwarding |                    |                                      |                    |                   |                 | Enable Call   | Home on all supported e   | ndpoints  |
|                                   |                    |                                      |                    |                   | 1               | Disable Cal   | I Home on all supported e | endpoints |

Figure 21. XClarity Administrator endpoint actions

- 4. The task will be launched in the background and should take a few minutes to complete.
- 5. To download the service data file to your workstation, navigate to Endpoint Service Data.
- 6. Select a file then click on the toolbar button or the equivalent menu in **All Actions > Download Selected Service Files**.

| Lenovo. XClarity A                | dministrator                                                         | 🔪 Report Problem                                | 8 Status * 😵 Jobs * 🕒 CCHHUOR * |
|-----------------------------------|----------------------------------------------------------------------|-------------------------------------------------|---------------------------------|
| 🖓 Dashboard Hardware 🗸            | Provisioning - Monitoring - Administration -                         |                                                 |                                 |
|                                   | Endpoint Service Data                                                |                                                 |                                 |
|                                   | Use this tab to download diagnostic files collected from the endpoir | nts.                                            | ^                               |
| Service and Support               | 🚯 📑 🧭 🔁 🛛 All actions 🗸                                              |                                                 | Filter                          |
|                                   | File Event ID                                                        | System Component                                | Date and Time                   |
| Service data collection           | combined_9532AC1_23CPCYF_I 0E01000C                                  | SN#Y034BG176046: ite-bv-1538: Ba ite-bv-1538    | Mar 21, 2019, 05:18:14          |
| Management Server Files           | combined_9532AC1_23CPCWM 0E010007                                    | SN#Y034BG176046: ite-bv-1534: Ba ite-bv-1534    | Mar 21, 2019, 05:19:39          |
| Endpoint Service Data             | combined_9532L45_23CPCYH_i 0E010004                                  | SN#Y034BG176046: ite-bv-1511: Ba ite-bv-1511    | Mar 21, 2019, 05:19:47          |
| Endpoint Actions                  | combined_9532AC1_23CPXAN_i 0E01000B                                  | SN#Y034BG176046: ite-bv-1546: Ba ite-bv-1546    | Mar 21, 2019, 05:20:45          |
| Endpoint Actions                  | ✓ combined_9532LAB_23CPCXZ_i 0E010006                                | SN#Y034BG176046: ite-bv-1518: Ba ite-bv-1518    | Mar 21, 2019, 05:31:49          |
| Automatic service data forwarding | combined 9532AC1_23CPCWD 0E010008                                    | SN#Y034BG176046: ite-bv-1501: Ba ite-bv-1501    | Mar 21, 2019, 10:08:39          |
| Tusage Data                       | combined 9532LAB 23CPCVX I 0E010008                                  | SN#Y011BG32302H: ite-by-1507: Balte-by-1507     | Mar 21, 2019, 10:27:01          |
| Call Home Configuration           | combined 786310X 1003BCB i 800702172C02EEEE                          | SN#Y034BG17604F: ite-bt-1173: Ba ite-bt-1173    | Mar 21, 2019, 11:37:23          |
| Service Forwarders                | combined 8737AC1 06LNMX3 i 800702172C02FFFF                          | SN#Y034BG17604E- ite-bt-227- Bay, ite-bt-227    | Mar 21, 2019, 11:37:27          |
| Service Ticket Status             | combined 786310X 0664AAB i 800702172002FFFF                          | SN#Y034BG17604E- ite_bt_213: Bay, ite_bt_213    | Mar 21, 2019, 11:38:05          |
| Service Settings                  | combined 7906AC1 06PCA28 i 806F0812264FFFF                           | SN#Y034BG17604E- ite_kt_020: Bay ite_kt_020     | Mar 21, 2019, 11:38:38          |
| DC Server Logging Settings        | combined 7906AC1 06PCA28   2504049D                                  | SN#Y034BG17604E- ite_kt_020- Bay ite_kt_020     | Mar 21, 2019, 11:38:38          |
| Service Recovery Reseword         | combined_166310X_1003BCB i                                           | SN#V034RG17604E- ite bt 1173- Ba ite bt 1173    | Mar 21, 2010, 11:30:40          |
| Warranty Status                   | combined_1906AC1_06PCA34_i                                           | SN#Y034BC476045- ite kt 023- Boy ite kt 023     | Mar 21, 2019, 11:30:40          |
| Warranty                          | combined_1300x01_00PCA94_i35010488                                   | Childron 47204F: ite id 025, Bay ite id 025     | Mar 24, 2010, 11:30:42          |
| dity                              | combined_rsubAct_udPCA04_i 3501048C                                  | Charles 0.04DC47504F: He-Ht-020; Day IIE-KI-020 | Mar 21, 2019, 11:39:47          |
|                                   | combined_rsuck_loopCA21_I 3501048E                                   | SIN#1034DG17004F: IR-KI-022: BBy IR-KI-022      | Mar 21, 2019, 11:39:50          |
|                                   | combined_7906AC1_06PCA05_I 3501048A                                  | SN#Y034BG17604F: Ite-kt-011: Bay Ite-kt-011     | Mar 21, 2019, 11:39:51          |
|                                   | RS160_TS_20190321-101143.tgz Manual Collect                          | AMID05099C86A4E AMID05099C86                    | A4E Mar 21, 2019, 22:12:32      |
|                                   | RD550_MJ0224ZA_TS_2019032 Manual Collect                             | 008CFAC8749E 008CFAC8749E                       | Mar 21, 2019, 22:12:57          |

Figure 22. XClarity Administrator endpoint service data

7. With XClarity Administrator V4.0 or higher, there would be a new File Type column displayed, the zip file type is the new service data log while the tzz file type is the debug log.

### **XClarity Orchestrator**

XClarity Orchestrator provides federated management of several XClarity Administrator instances for large environments that have tens of thousands of managed devices. It also provides advanced analytics for data visualization and failure prediction.

Accessing the tool:

- Download: https://datacentersupport.lenovo.com/us/en/solutions/Invo-Ixco
- Documentation: https://pubs.lenovo.com/lxco/

Use the following steps to collect service data using XClarity Orchestrator:

- 1. Log in to the XClarity Orchestrator management interface.
- 2. Click on the menu Administration > Service and Support, then on the Device Actions.

| XClarity Orchestrator ×                           | Home / Administration / Service and         | d Support / | Device Actions                             |           |        | Current scope: Al               | Resources 👻 💄 userid 👻 |
|---------------------------------------------------|---------------------------------------------|-------------|--------------------------------------------|-----------|--------|---------------------------------|------------------------|
| ↑ Dashboard                                       | Service Data                                | Device      | Actions                                    |           |        |                                 |                        |
| Sesources                                         | Warranty                                    |             | Device :                                   | Status 0  | Туре 0 | Power :                         | Product Name :         |
| Monitoring                                        | Service Tickets                             |             | OceanCat-SDV-1                             | Normal    | Server | (U) On                          | Lenovo ThinkSystem S   |
| Provisioning     Provisioning     Analytics     i | Periodic Data Upload<br>Contact Information |             | OceanCat-SDV-2<br>OceanCat-SDV-3           | Normal    | Server | <ul><li>On</li><li>On</li></ul> | Lenovo ThinkSystem S   |
| Administration                                    | <b>N</b>                                    |             | OceanCat-SDV-4                             | 🛕 Warning | Server | lon On                          | Lenovo ThinkSystem S   |
| Security                                          |                                             | 0 Selected  | OceanCat-SDV-5 / 5 Total Rows per page: 15 | 🛕 Warning | Server | (U) On                          | Lenovo ThinkSystem S   |
| Service and Support                               |                                             |             |                                            |           |        |                                 |                        |
| Networking                                        |                                             |             |                                            |           |        |                                 |                        |
| Date and Time                                     |                                             |             |                                            |           |        |                                 |                        |
| J <sup>L</sup> Maintenance                        |                                             |             |                                            |           |        |                                 |                        |

Figure 23. XClarity Orchestrator Device Actions page

3. Select one or more devices on which you'd like to collect service logs, then click the toolbar button or the equivalent menu All Actions > Collect Service Data.

| XC       | ≡  | 😑 Home / Administration / Service and Support / Device Actions Current scope: All Resources 👻 🛓 userid 👻 |    |            |                             |           |      |        |  |         |         |                   |    |
|----------|----|----------------------------------------------------------------------------------------------------|----|------------|-----------------------------|-----------|------|--------|--|---------|---------|-------------------|----|
| <b>^</b> | 9  | Service Data                                                                                             |    | Device     | Actions                     |           |      |        |  |         |         |                   |    |
|          | 2  | > Device Actions                                                                                         |    | C          | All Actions                 | Filters 🔻 |      |        |  |         |         | Search            | Ч× |
| ٢        | 4  | Warranty                                                                                                 |    |            | Device :                    | Status    |      | Туре : |  | Power 0 | Product | Name :            |    |
| -∿-      | ۲  | Call Home Configuration                                                                                  |    |            | OceanCat-SDV-1              | V No      | rmal | Server |  | (U) On  | Lenovo  | ThinkSystem SD650 |    |
| _        | •  | Service Tickets                                                                                          |    |            |                             |           |      |        |  | •       |         |                   |    |
| 2        | æ  | Periodic Data Upload                                                                                     | /  |            | OceanCat-SDV-2              | No No     | rmal | Server |  | On On   | Lenovo  | ThinkSystem SD650 |    |
| ø        | i, | Contact Information                                                                                      | _/ |            | OceanCat-SDV-3              | Ma        | rmal | Server |  | 🕘 On    | Lenovo  | ThinkSystem SD650 |    |
| ~        |    |                                                                                                    |    |            | OceanCat-SDV-4              | 🗹 No      | rmal | Server |  | 🕘 On    | Lenovo  | ThinkSystem SD650 |    |
| *        |    |                                                                                                    |    |            | OceanCat-SDV-5              | V No      | rmal | Server |  | 😃 On    | Lenovo  | ThinkSystem SD650 |    |
| ع        |    |                                                                                                    |    | 1 Selected | / 5 Total Rows per page: 15 | Ŧ         |      |        |  |         |         |                   |    |
|          |    |                                                                                                    |    |            |                             |           |      |        |  |         |         |                   |    |
|          |    |                                                                                                    |    |            |                             |           |      |        |  |         |         |                   |    |

Figure 24. XClarity Orchestrator collect service data action

- 4. To download the service data file to your workstation, go to Service Data.
- 5. Select a file then click on the toolbar button or the equivalent menu All Actions > Save service files.

| xc     | Home / Administration / Service a      | and Support / Service Data                                                             |                                   |                   | Current sco   | pe: All Resources 👻 💄 userid 👻 |
|--------|----------------------------------------|----------------------------------------------------------------------------------------|-----------------------------------|-------------------|---------------|--------------------------------|
| ↑<br>≎ | Service Data  Device Actions  Warranty | Device Service Data<br>Use this page to downlost diagnostic files<br>C 💽 💼 📽 🖻 🕞 All A | s collected from the devices.     |                   |               | Search Q X                     |
| -∿-    | Call Home Configuration                | File :                                                                                 | Device 0                          | Date and Time 0   | Groups 0      | Parse Status 🗧                 |
| ł      | Periodic Data Upload                   | 7X58CT01WW_0CCT9C230       1 Selected / 1 Total     Rows per page: 15                  | OceanCat-SDV-3                    | 10/12/22, 4:26 PM | Not Available | Parsing Failed                 |
| ٢      |                                        | Orchestrator Service Data                                                              |                                   |                   |               |                                |
| ۵      |                                        | Save the XClarity Orchestrator service data                                            | a file to your local workstation. |                   |               |                                |
| e e    |                                        | Save As                                                                                |                                   |                   |               |                                |
|        |                                        |                                                                                        |                                   |                   |               |                                |

Figure 25. XClarity Orchestrator Device Service Data page

# **XClarity Integrator for Windows Admin Center**

XClarity Integrator provides centralized management and monitoring of ThinkSystem servers running on Microsoft Windows Server. It provides additional hardware visibility that complement the software platform, including better hardware inventory, events and alerting, and collect service data.

Accessing the tool:

- Download: https://datacentersupport.lenovo.com/us/en/solutions/Invo-Ixci-wac
- Documentation: https://pubs.lenovo.com/lxci-wac/

Use the following steps to collect service data using XClarity Integrator for Windows Admin Center:

- 1. Login to the Windows Admin Center then choose the Server Manager view and pick the server that you'd like to collect service logs.
- 2. At the left navigation tree, look for Lenovo XClarity Integrator under Extensions.
- 3. Inside the XClarity Integrator page, navigate to Service Data page.
- 4. Now you can click on the Collect Service Data button to trigger the action.
- 5. Or you may select a file that was previously collected and click on Download Files to transfer it to your local workstation.

| Windows Admin Center   Server Manag | ger ~ 🗲 🕇 1                                             | Microsoft                                               | ≻ 6                    | ° 🐵 ? |
|-------------------------------------|---------------------------------------------------------|---------------------------------------------------------|------------------------|-------|
| win-r041.wacxci.local               |                                                         |                                                         |                        |       |
| Tools <                             | Lenovo. XClari                                          | t <b>y</b> Integrator                                   | < C 🗉                  | ﷺ …   |
| Search Tools                        | Lenovo Server KKD-R<br>Data Source: Native OS Managemen | 141 (Switch to Lenovo XClarity Administrator)           |                        |       |
| 📥 Networks                          | Menu <                                                  | Service Data                                            |                        |       |
| Packet monitoring                   | 合 Summary                                               | 🗐 Collect Service Data 🚽 Download Files 📋 Delete \cdots | 2 items 1 selected X   | Q     |
| M Performance Monitor               | ∃ Inventory                                             | File Name                                               | Date $\downarrow$      |       |
| PowerShell                          | ≡ Alerts                                                | 7Z20CTO1WW_J3001WA4_xcc_221012-163300.tzz               | 10/12/2022, 4:36:00 PM |       |
| Processes                           | Event Log                                               | Z 7Z20CTO1WW_J3001WA4_xcc_220913-175328.tzz             | 9/13/2022, 5:57:31 PM  |       |
| Registry                            | Audit Log                                               |                                                         |                        |       |
| 🛞 Remote Desktop                    | → Power Consumption and<br>Temperature                  |                                                         |                        |       |
| 📲 Roles & features                  | C. Feature on Demand Keys                               |                                                         |                        |       |
| 5 Scheduled tasks                   | E Service Data                                          | 3                                                       |                        |       |
| 💎 Security                          |                                                         | Ŭ                                                       |                        |       |
| ₀✿ Services                         | Opulies                                                 |                                                         |                        |       |
| Storage                             |                                                         |                                                         |                        |       |
| Storage Replica                     |                                                         |                                                         |                        |       |
| 1 System Insights                   |                                                         |                                                         |                        |       |
| 😡 Updates                           |                                                         |                                                         |                        |       |
| Virtual machines                    |                                                         |                                                         |                        |       |
| III Virtual switches                |                                                         |                                                         |                        |       |
| Extensions                          |                                                         |                                                         |                        |       |
| XC Lenovo XClarity Integrator       | 2                                                       |                                                         |                        |       |

Figure 26. XClarity Integrator for Windows Admin Center

### **XClarity Mobile app**

The XClarity Mobile app can be used as a client to XClarity Administrator server. It can view all the managed devices status and inventory, receive alerts, take power actions, and collect service data.

The XClarity Mobile app can also be used in standalone mode connecting directly to the server via the management USB port. It provides direct access to XClarity Controller to view hardware inventory, setup BMC networking, take power actions and collect service data.

Accessing the tool:

- From the phone's app store: search for "XClarity Mobile" or use the following links:
  - Google Play: https://play.google.com/store/apps/details?id=com.lenovo.xcmob
  - Apple Store: https://apps.apple.com/us/app/lenovo-xclarity-mobile/id1023231345
- Documentation: https://pubs.lenovo.com/lxca/lxca\_usemobileapp.html

#### Using the Mobile app as client to XClarity Administrator

Instruction for the mobile app acting as client to XClarity Administrator:

1. Connect to the XClarity Administrator then go to the Hardware

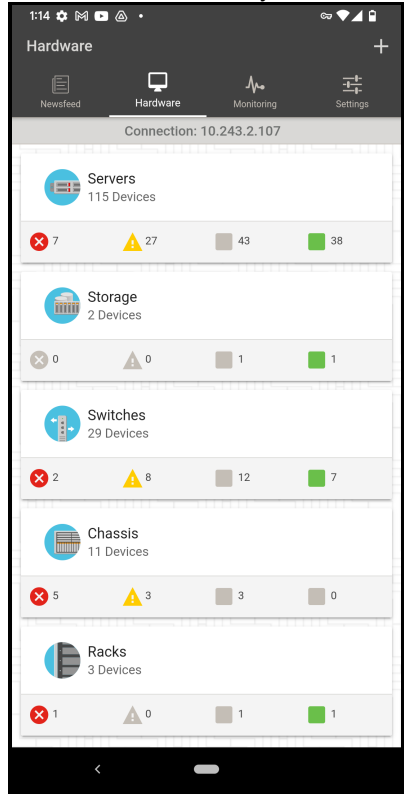

Figure 27. XClarity Mobile app Hardware tab

2. Select the target server, then open the top right options menu (3 vertical dots icon), select **Service options** in the menu.

| 1:15 🌣 🎮 🖪 @                    | ¢ <b>م</b> ر الم     |
|---------------------------------|----------------------|
| ← Details                       | < Share details      |
| Details                         | Service options      |
| 🔇 Ger                           | F Power options      |
| Name                            | Location LED options |
| 228_Congo5                      | Edit properties      |
| Status                          |                      |
| Critical                        | 🔒 Go home            |
| Power state                     |                      |
| Off                             |                      |
| Product name<br>IBM Flex System | x440 Compute Node    |
| Bay                             |                      |
| 11-12                           |                      |
| Manufacturer                    |                      |
| IBM                             |                      |
| Type-Model                      |                      |
| 7917-AC1                        |                      |
| Serial number                   |                      |
| Not available                   |                      |
| UUID                            |                      |
| 691E8A80E8B71                   | 1E1829EA1322A584281  |
| EDII                            |                      |
| 88Y6238                         |                      |
|                                 |                      |
| Description                     |                      |
| Not available                   |                      |
|                                 |                      |

Figure 28. XClarity Mobile app server options menu

3. Finally, select **Collect service data**.

| 1:15 🕻          | × M • & •                      | ०० 💎 🖌 🔒 |
|-----------------|--------------------------------|----------|
| C               | Collect service data           |          |
| L               | Test Call Home                 |          |
|                 | Manually open a problem record |          |
| ×               | Cancel                         |          |
| Statu           | s<br><b>al</b><br>r state      |          |
| Off             | ict name                       |          |
| IBM F           | Flex System x440 Compute Node  |          |
| Bay<br>11-12    | 2                              |          |
| Manu<br>IBM     | facturer                       |          |
| Type-           | Model<br>-AC1                  |          |
| Serial<br>Not a | number<br>vailable             |          |
| UUID<br>691E    | 8A80E8B711E1829EA1322A584281   |          |
| FRU<br>88Y6     | 238                            |          |
| Descr<br>Not a  | iption<br>vailable             |          |
|                 | <                              |          |

Figure 29. XClarity Mobile app Service options menu

4. The debug data file will be collected and stored on XClarity Administrator, follow the instruction in the XClarity Administrator section to download the data file to your workstation if you need it.

#### Using the mobile app to connect to the server via USB

Instruction for the mobile app connecting directly to the server via USB:

1. Launch the app, then click on the USB icon at the upper right.

| 10:39 💠 등 🕅 🛛 🔤                              | ⊽⊿ 8     |
|----------------------------------------------|----------|
| Newsfeed                                     | ψQ       |
|                                              | 규는       |
| Newsfeed Hardware Monitoring                 | Settings |
| Ensure that you have a network connection t  | hrough   |
| a VPN and appropriate CA certificates are in | stalled. |
| Connect                                      |          |
|                                              |          |
| Enter a host name or IP address              |          |
|                                              |          |
| User name                                    |          |
|                                              | 6        |
| Password                                     |          |
| Connect                                      |          |
|                                              |          |
|                                              |          |
|                                              |          |
|                                              |          |
|                                              |          |
|                                              |          |
|                                              |          |
|                                              |          |
| 나는 이 비 나는 이 !! 나는 이 !!                       |          |
|                                              |          |
|                                              |          |

Figure 30. XClarity Mobile app Newsfeed page

2. Connect the phone to the server front management USB port (the port with a wrench sign), enable USB tethering on the phone OS setting if it wasn't already done. The mobile app continuously verifies the connection and setting until they are satisfied (indicate by check mark).

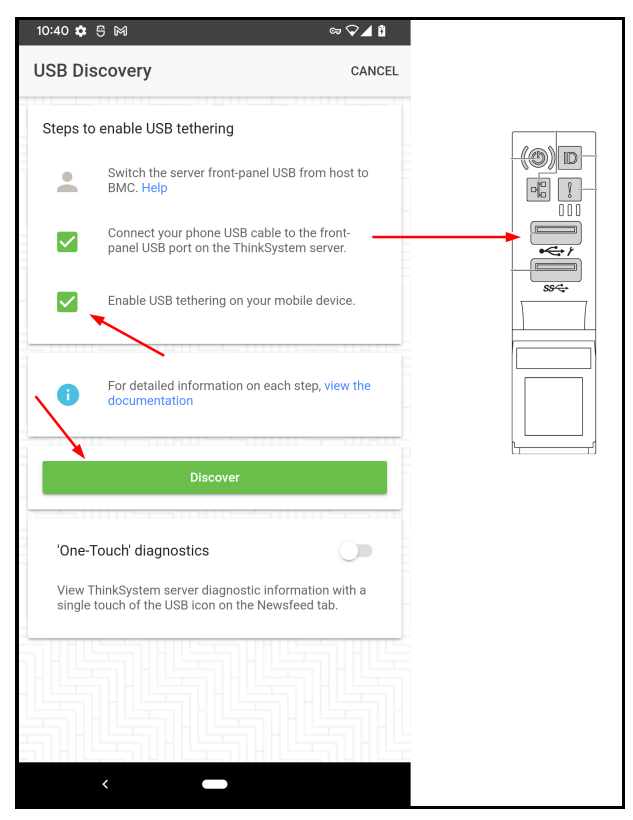

Figure 31. XClarity Mobile app USB Discovery page

- 3. Click on **Discover**.
- 4. An item will be available under the section for USB attached server. Expand it to select the discovered server.

| 10:40 💠 号 M      |                              |                                            | ∞ 🖓 ⊿ 🗓                    |
|------------------|------------------------------|--------------------------------------------|----------------------------|
| Newsfeed         |                              |                                            | <b>∲</b> Q                 |
| Newsfeed         | Hardware                     | Monitoring                                 | Settings                   |
| Ensure<br>a VPN  | that you have and appropriat | a network connecti<br>e CA certificates ar | on through<br>e installed. |
| Connect          |                              |                                            |                            |
| Enter a host nan | ne or IP addres              | s                                          |                            |
| User name        |                              |                                            |                            |
| Password         |                              |                                            | 9                          |
|                  |                              |                                            |                            |
| USB attack       | ned server<br>nnected ←      | scovered. Collectin                        | <sub>Jā</sub> OK           |
|                  |                              |                                            |                            |

Figure 32. XClarity Mobile app USB attached server discovered

5. Open the top right options menu (3 vertical dots icon) and choose **Login**. Input the server's XClarity Controller login credentials (e.g. USERID / xxx).

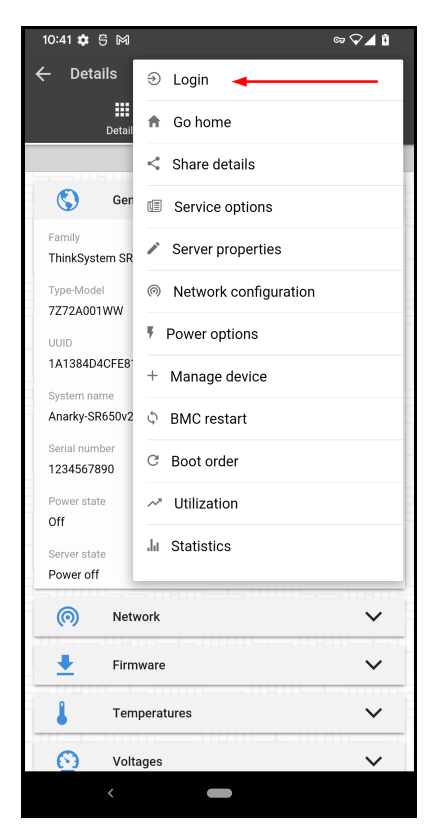

Figure 33. XClarity Mobile app server options menu

6. After successful login, open the top right options menu again, choose **Service options** and then **Download service data**. Answer Yes to the confirmation prompt.

| 10:42 🌣     | 9 M                        | ∞ ♀⊿ û |
|-------------|----------------------------|--------|
| C (         | Clear event log            |        |
| <b>±</b> [  | Download event log         |        |
|             | Download service data      |        |
| <b>بر</b> ا | JSB Port Management        |        |
| ×           | Cancel                     |        |
| 7Z72A00     | iei<br>D1WW                |        |
|             |                            |        |
| 1A1384E     | 04CFE811EA9FDF927C88442BE7 |        |
| System n    | ame                        |        |
| Anarky-S    | R650v2-53-129              | _      |
| Coriol pur  | wher                       |        |
| 1234567     | 890                        | _      |
| Deveration  |                            | -      |
| Off         | ate                        | -      |
|             |                            |        |
| Server sta  | ate<br>If                  |        |
|             |                            |        |
| 0           | Network                    | ~      |
| <b>±</b>    | Firmware                   | ~      |
| 1           | Temperatures               | ~      |
| 0           | Voltages                   | ~      |
|             | <                          |        |

Figure 34. XClarity Mobile app Service options menu

7. When the data collection is completed, you will be given the option to save the file locally or hand it over to another app (send email, cloud storage, etc.).

| 10:45 🏟 🗄                               | 5 M                                                                    | cə L1     | 'E 🔺 🕯 |
|-----------------------------------------|------------------------------------------------------------------------|-----------|--------|
|                                         |                                                                        |           |        |
|                                         | Details                                                                |           |        |
|                                         | USB connection                                                         |           |        |
| ٢                                       | General                                                                |           | ^      |
| Family<br>ThinkSyste                    | m SR650 V2 MB                                                          |           |        |
|                                         |                                                                        |           |        |
| 7Z72A001                                | WW                                                                     |           |        |
| UUID<br>1A1384[<br>System n<br>Anarky-S | Do you want to send<br>the file by email or s<br>it locally as a Note? | d<br>save |        |
| Serial nur<br>1234567<br>Power str      | YES                                                                    | NO        |        |
| Off                                     |                                                                        |           |        |
| Server state<br>Power off               |                                                                        |           |        |
| 0                                       | Network                                                                |           | ~      |
| <u>+</u>                                | Firmware                                                               |           | ~      |
| 1                                       | Temperatures                                                           |           | $\sim$ |
| Do request                              | download                                                               |           | ок     |
|                                         | <                                                                      |           |        |

Figure 35. XClarity Mobile app file handling prompt

### External diagnostics handset or Integrated diagnostics panel

Some ThinkSystem servers have an external diagnostics connector on the server front that you can use it to collect service data. It enables you to collect the debug log and write the file to a USB storage device. When writing files to a USB storage device, the device should be formatted as FAT, FAT32 or exFAT, and be plugged to the XCC controlled USB port at the server front.

Some servers have an integrated diagnostics panel at the server front that can be pulled out when needed. The instruction is same for both external and integrated devices, except that you don't need to connect the integrated device manually.

Accessing the tool:

- Hardware: The external diagnostics handset must be purchased from Lenovo using part number 4TA7A64874. The integrated diagnostics panel is available in some server models.
- Documentation: In the Lenovo documentation home page, navigate to the desired server model, expand the section Server components > Front view > External diagnostics handset.

Instructions:

1. Connect the USB storage device to the XCC controlled USB port (with the wrench icon).

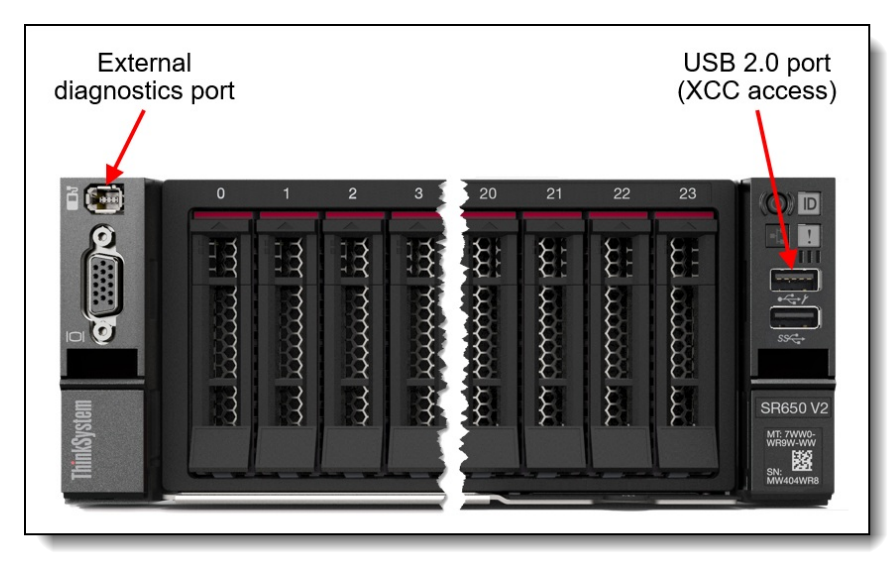

Figure 36. Front view of the ThinkSystem SR650 V2

2. Connect the external diagnostics handset to the external diagnostics connector.

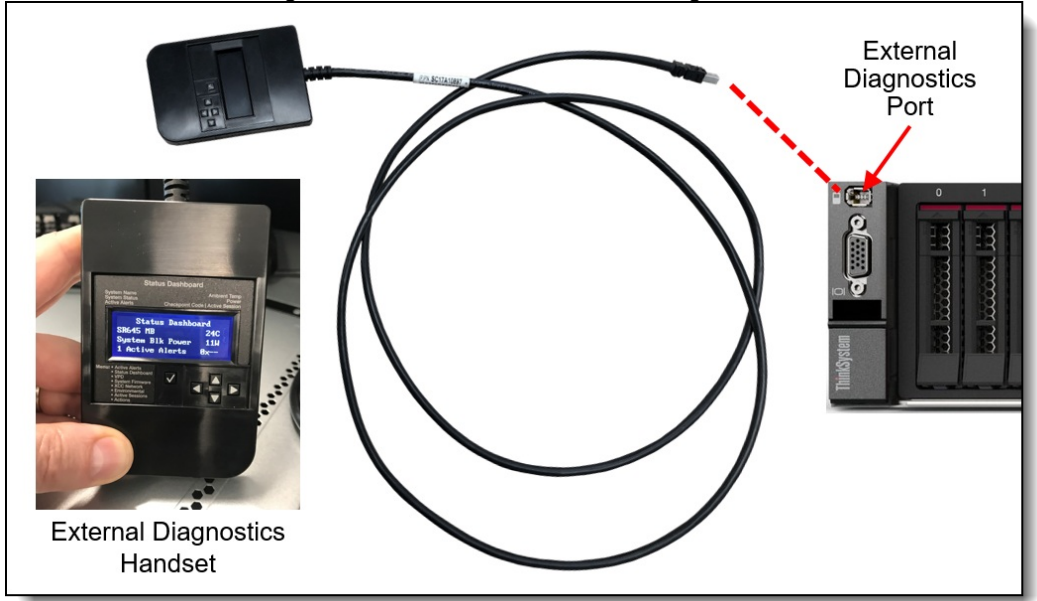

Figure 37. Connecting the external diagnostics handset to the connector

3. Scroll to the Actions menu, and then to Generate / Download FFDC Service Data.

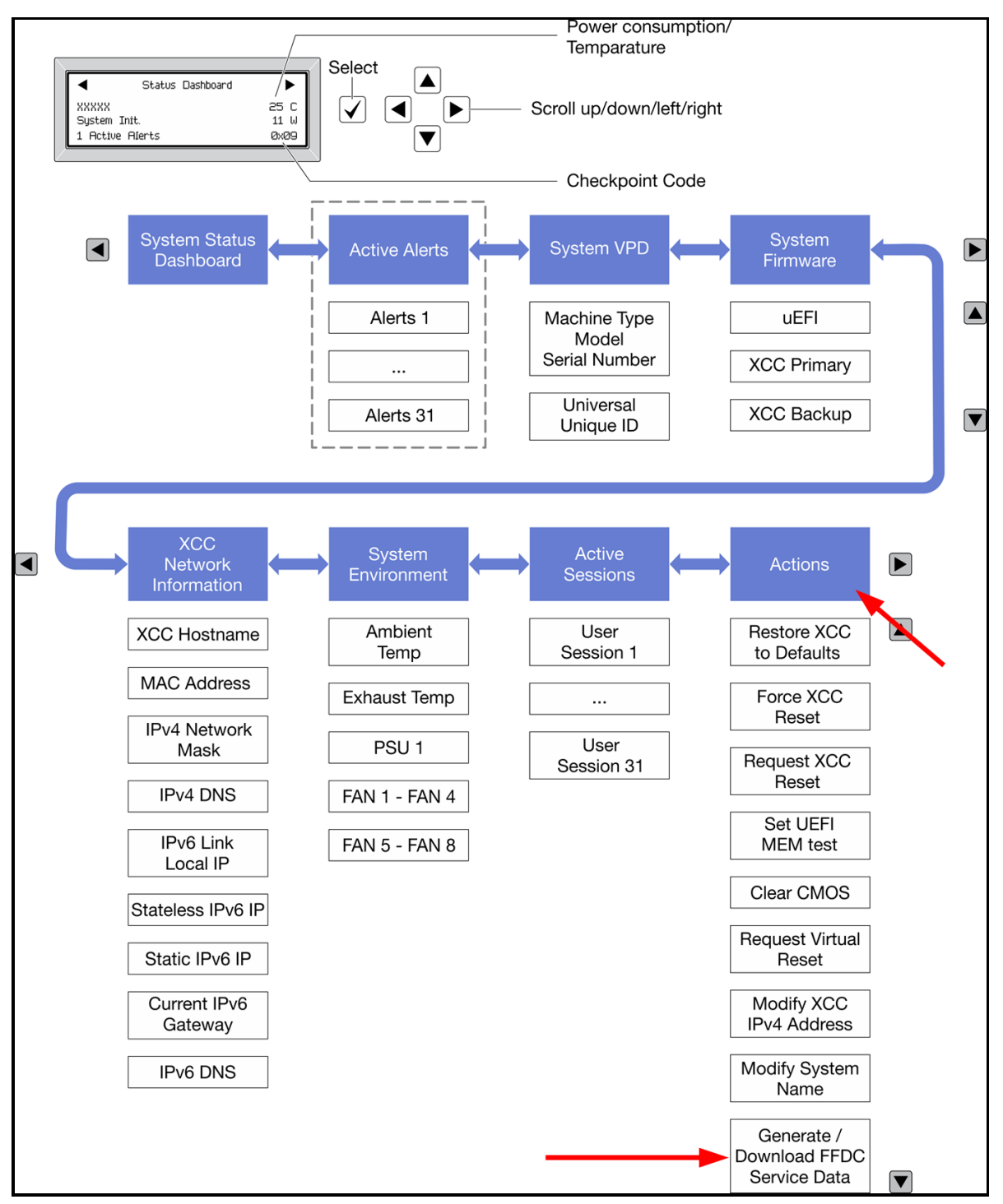

Figure 38. External diagnostics handset navigation flow

4. Trigger the action and follow the instruction on screen.

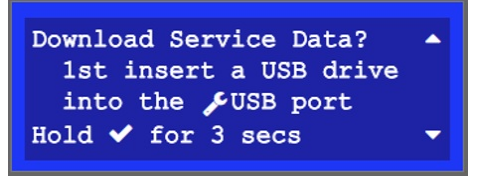

Figure 39. External diagnostics handset instruction on screen

### **Redfish API LogServices**

Standard Redfish API can be used to collect the service data log from XCC and XCC2. Only the full service data log, a.k.a. debug log, FFDC, can be collected from this method.

Documentation: https://pubs.lenovo.com/xcc2-restapi/collect\_bmc\_diagnostic\_data\_post

Follow these steps to collect service data using this API.

1. Initiate the service data collection task.

```
curl -L -s -k -u USERID:password -X POST 'https://10.1.1.224/redfish/v1/Sy
stems/1/LogServices/DiagnosticLog/Actions/LogService.CollectDiagnosticData
' -H 'Content-Type: application/json' --data '{"DiagnosticDataType" : "Man
ager"}' | jq
```

Response:

```
"TaskMonitor": "/redfish/v1/TaskService/f152fee2-1877-41ab-8614-3e7010
dc5adb",
    "@odata.etag": "\"1708987633087\"",
    "Description": "This resource represents a task for a Redfish implemen
tation.",
    "Messages": [],
    "HidePayload": true,
    "@odata.id": "/redfish/v1/TaskService/Tasks/9bceab02-d75e-441d-9fc7-cc
4cecc96558",
    "StartTime": "2024-04-06T22:47:13+00:00",
    "@odata.context": "/redfish/v1/$metadata#Task.Task",
    "Id": "9bceab02-d75e-441d-9fc7-cc4cecc96558",
    "Name": "Task 9bceab02-d75e-441d-9fc7-cc4cecc96558",
    "@odata.type": "#Task.v1 6 1.Task",
    "TaskState": "New"
}
```

2. Retrieve task status

```
curl -L -s -k -u USERID:Passw0rd1234 -X GET 'https://10.1.1.224/redfish/v1
/TaskService/Tasks/9bceab02-d75e-441d-9fc7-cc4cecc96558' | jq
```

```
{
    "TaskMonitor": "/redfish/v1/TaskService/f152fee2-1877-41ab-8614-3e7010
dc5adb",
    "@odata.etag": "\"1708987633158\"",
    "Description": "This resource represents a task for a Redfish implemen
tation.",
    "Messages": [],
    "HidePayload": true,
    "TaskState": "Running",
    "StartTime": "2024-04-06T22:47:13+00:00",
    "@odata.context": "/redfish/v1/$metadata#Task.Task",
    "Id": "9bceab02-d75e-441d-9fc7-cc4cecc96558",
    "Name": "Task 9bceab02-d75e-441d-9fc7-cc4cecc96558",
    "@odata.type": "#Task.v1 6 1.Task",
    "@odata.id": "/redfish/v1/TaskService/Tasks/9bceab02-d75e-441d-9fc7-cc
4cecc96558"
}
```

When data collection finishes, the response looks like this:

```
{
    "EndTime": "2024-04-06T22:48:05+00:00",
    "TaskMonitor": "/redfish/v1/TaskService/f152fee2-1877-41ab-8614-3e7010
dc5adb",
    "@odata.etag": "\"1708987685412\"",
    "Description": "This resource represents a task for a Redfish implemen
tation.",
    "TaskState": "Completed",
    "Messages": [
        {
            "MessageArgs": [],
            "@odata.type": "#Message.v1 1 2.Message",
            "MessageId": "Base.1.14.Success",
            "Message": "The request completed successfully.",
            "MessageSeverity": "OK",
            "Resolution": "None"
        },
        ł
            "MessageArgs": ["FFDC"],
            "@odata.type": "#Message.v1 1 2.Message",
            "MessageId": "LogService.1.0.DiagnosticDataCollected",
            "Message": "'FFDC' diagnostic data collected.",
            "MessageSeverity": "OK",
            "Resolution": "None."
        }
    ],
    "HidePayload": true,
    "StartTime": "2024-04-06T22:47:13+00:00",
    "TaskStatus": "OK",
    "@odata.context": "/redfish/v1/$metadata#Task.Task",
    "Id": "9bceab02-d75e-441d-9fc7-cc4cecc96558",
    "Name": "Task 9bceab02-d75e-441d-9fc7-cc4cecc96558",
    "@odata.type": "#Task.v1 6 1.Task",
    "@odata.id": "/redfish/v1/TaskService/Tasks/9bceab02-d75e-441d-9fc7-cc
4cecc96558"
```

3. Find the location of the service data file produced.

```
curl -L -s -k -u USERID:Passw0rd1234 -X GET 'https://10.1.1.224/redfish/v1
/Systems/1/LogServices/DiagnosticLog/Entries' | jq
```

```
{
    "Description": "A collection of DiagnosticLogEntry resource instances.
",
    "Members@odata.count": 3,
    "Modata_id": "/redfisb/w1/Systems/1/LogServices/DiagnosticLog/Entries"
```

```
CONSTST · / TEATTOIL AT DASCENS / TO ASET ATCES / DTSANDSCTOTOA / ENCLTES
    "@odata.context": "/redfish/v1/$metadata#LogEntryCollection.LogEntryCo
llection",
    "@odata.etag": "\"b99a3f5cb05232c73e0e1\"",
    "Name": "DiagnosticLogEntryCollection",
    "@odata.type": "#LogEntryCollection.LogEntryCollection",
    "Members": [
        {
            "EntryType": "Oem",
            "OemRecordFormat": "Lenovo",
            "AdditionalDataSizeBytes": 18458411,
            "Description": "This resource is used to represent a log entry
for log services for a Redfish implementation.",
            "Created": "2024-04-06T22:48:00+00:00",
            "DiagnosticDataType": "Manager",
            "AdditionalDataURI": "/imm dump/FFDC/7D75 J1111111 xcc 240406-
224717.tzz",
            "@odata.etag": "\"3bf9b21a8f3d27e8a1d\"",
            "@odata.context": "/redfish/v1/$metadata#LogEntry.LogEntry",
            "Id": "FFDC",
            "Name": "FFDC",
            "@odata.type": "#LogEntry.v1 13 0.LogEntry",
            "@odata.id": "/redfish/v1/Systems/1/LogServices/DiagnosticLog/
Entries/FFDC"
        },
        ł
            "EntryType": "Oem",
            "OemRecordFormat": "Lenovo",
            "AdditionalDataSizeBytes": 0,
            "Description": "This resource is used to represent a log entry
for log services for a Redfish implementation.",
            "DiagnosticDataType": "OS",
            "AdditionalDataURI": null,
            "@odata.etaq": "\"3829a0dfb400266551b\"",
            "@odata.context": "/redfish/v1/$metadata#LogEntry.LogEntry",
            "Id": "FailureScreen",
            "Name": "Failure Screen",
            "@odata.type": "#LogEntry.v1 13 0.LogEntry",
            "@odata.id": "/redfish/v1/Systems/1/LogServices/DiagnosticLog/
Entries/FailureScreen"
        },
        {
            "@odata.etaq": "\"12629f2da6cf2ae17ee\"",
            "@odata.context": "/redfish/v1/$metadata#LogEntry.LogEntry",
            "Codata.type": "#LogEntry.v1 13 0.LogEntry",
            "@odata.id": "/redfish/v1/Systems/1/LogServices/DiagnosticLog/
Entries/MPFA"
      }
```

}

4. Create a Redfish X-Auth-Token to be used for downloading the service data file.

```
curl -D header.txt -L -s -k -u USERID:password -X POST 'https://10.1.1.22
4/redfish/v1/SessionService/Sessions' -H 'Content-Type: application/json'
--data ' { "UserName": "USERID", "Password" : "password" }
```

Response:

```
{
    "UserName": "USERID",
    "@odata.etag": "\"1d08af338c332a22cf6\"",
    "Context": "",
    "Oem": {
       "Lenovo": {
       }
    },
    "CreatedTime": "2024-04-06T22:53:42+00:00",
    "SessionType": "Redfish",
    "@odata.context": "/redfish/v1/$metadata#Session.Session",
    "Password": null,
    "Id": "25",
    "Name": "25",
    "@odata.type": "#Session.v1 5 0.Session",
    "@odata.id": "/redfish/v1/SessionService/Sessions/25"
}
```

5. Find the X-Auth-Token in header.txt file.

cat header.txt

```
HTTP/1.1 201 Created
Date: Sat, 06 Apr 2024 22:53:42 GMT
Content-Type: application/json
Transfer-Encoding: chunked
Connection: keep-alive
Location: /redfish/v1/SessionService/Sessions/25
X-Auth-Token: 552B0845264B078EEE52204EA11071CD0486134B
ETag: "1d08af338c332a22cf6"
OData-Version: 4.0
Content-Language: en
Cache-Control: no-store
Server: XCC Web Server
Strict-Transport-Security: max-age=31536000; includeSubDomains
Content-Security-Policy: default-src 'self'; connect-src *; script-src 'se
lf'; img-src 'self' data:; style-src 'self'; font-src 'self'; child-src 's
elf'; object-src 'none'; frame-ancestors 'none'
X-XSS-Protection: 1; mode=block
X-Content-Type-Options: nosniff
Cache-Control: no-cache, no-store, must-revalidate, private
X-Frame-Options: DENY
Referrer-Policy: same-origin
X-Permitted-Cross-Domain-Policies: value
X-Download-Options: value
```

#### 6. Download the service data file.

```
wget --header="X-Auth-Token: 552B0845264B078EEE52204EA11071CD0486134B" htt
ps://10.1.1.224/imm_dump/FFDC/7D75_J1111111_xcc_240406-224717.tzz --no-che
ck-certificate
```

# **Tools summary**

This section provides a summary of the links to all the tools covered in this document.

XClarity Controller 3 (XCC3)

- Download: This tool is embedded in the firmware of Lenovo ThinkSystem V4 servers
- Documentation: https://pubs.lenovo.com/xcc3/

#### XClarity Controller 2 (XCC2)

- Download: This tool is embedded in the firmware of Lenovo ThinkSystem V3 servers.
- Documentation: https://pubs.lenovo.com/xcc2/

#### XClarity Controller (XCC)

- Download: This tool is embedded in the firmware of Lenovo ThinkSystem V1 and V2 servers (except ST50, ST50 V2, SR635, SR655).
- Documentation: https://pubs.lenovo.com/xcc/

#### XClarity Essentials OneCLI (LXCE)

- Download: https://datacentersupport.lenovo.com/us/en/solutions/Invo-tcli
- Documentation: https://pubs.lenovo.com/lxce-overview/

#### XClarity Provisioning Manager (LXPM)

- Download: This tool is embedded in the firmware of Lenovo ThinkSystem servers.
- Documentation: https://pubs.lenovo.com/lxpm-overview/

#### XClarity Administrator (LXCA)

- Download: https://datacentersupport.lenovo.com/us/en/solutions/Invo-Ixcaupd
- Documentation: https://pubs.lenovo.com/lxca/

#### XClarity Orchestrator (LXCO)

- Download: https://datacentersupport.lenovo.com/us/en/solutions/Invo-Ixco
- Documentation: https://pubs.lenovo.com/lxco/

#### XClarity Integrator (LXCI) for Windows Admin Center

- Download: https://datacentersupport.lenovo.com/us/en/solutions/Invo-lxci-wac
- Documentation: https://pubs.lenovo.com/lxci-overview/

#### XClarity Mobile app (LXCM)

- Download: From the phone's app store: search for "XClarity Mobile" or use the following links:
  - Google Play: https://play.google.com/store/apps/details?id=com.lenovo.xcmob
  - Apple Store: https://apps.apple.com/us/app/lenovo-xclarity-mobile/id1023231345
- Documentation: https://pubs.lenovo.com/lxca/lxca\_usemobileapp.html

#### External diagnostics handset or integrated diagnostics panel

- Download: The external diagnostics handset must be purchased from Lenovo. The integrated diagnostics panel is available in some server models by default or as an option.
- Documentation: Go to https://pubs.lenovo.com, navigate to the desired server model, expand the section Server components > Front view > External diagnostics handset.

# **Related product families**

Product families related to this document are the following:

• Lenovo XClarity

### Notices

Lenovo may not offer the products, services, or features discussed in this document in all countries. Consult your local Lenovo representative for information on the products and services currently available in your area. Any reference to a Lenovo product, program, or service is not intended to state or imply that only that Lenovo product, program, or service may be used. Any functionally equivalent product, program, or service that does not infringe any Lenovo intellectual property right may be used instead. However, it is the user's responsibility to evaluate and verify the operation of any other product, program, or service. Lenovo may have patents or pending patent applications covering subject matter described in this document. The furnishing of this document does not give you any license to these patents. You can send license inquiries, in writing, to:

Lenovo (United States), Inc. 8001 Development Drive Morrisville, NC 27560 U.S.A. Attention: Lenovo Director of Licensing

LENOVO PROVIDES THIS PUBLICATION "AS IS" WITHOUT WARRANTY OF ANY KIND, EITHER EXPRESS OR IMPLIED, INCLUDING, BUT NOT LIMITED TO, THE IMPLIED WARRANTIES OF NON-INFRINGEMENT, MERCHANTABILITY OR FITNESS FOR A PARTICULAR PURPOSE. Some jurisdictions do not allow disclaimer of express or implied warranties in certain transactions, therefore, this statement may not apply to you.

This information could include technical inaccuracies or typographical errors. Changes are periodically made to the information herein; these changes will be incorporated in new editions of the publication. Lenovo may make improvements and/or changes in the product(s) and/or the program(s) described in this publication at any time without notice.

The products described in this document are not intended for use in implantation or other life support applications where malfunction may result in injury or death to persons. The information contained in this document does not affect or change Lenovo product specifications or warranties. Nothing in this document shall operate as an express or implied license or indemnity under the intellectual property rights of Lenovo or third parties. All information contained in this document was obtained in specific environments and is presented as an illustration. The result obtained in other operating environments may vary. Lenovo may use or distribute any of the information you supply in any way it believes appropriate without incurring any obligation to you.

Any references in this publication to non-Lenovo Web sites are provided for convenience only and do not in any manner serve as an endorsement of those Web sites. The materials at those Web sites are not part of the materials for this Lenovo product, and use of those Web sites is at your own risk. Any performance data contained herein was determined in a controlled environment. Therefore, the result obtained in other operating environments may vary significantly. Some measurements may have been made on development-level systems and there is no guarantee that these measurements will be the same on generally available systems. Furthermore, some measurements may have been estimated through extrapolation. Actual results may vary. Users of this document should verify the applicable data for their specific environment.

#### © Copyright Lenovo 2025. All rights reserved.

This document, LP1655, was created or updated on November 18, 2024.

Send us your comments in one of the following ways:

- Use the online Contact us review form found at: https://lenovopress.lenovo.com/LP1655
- Send your comments in an e-mail to: comments@lenovopress.com

This document is available online at https://lenovopress.lenovo.com/LP1655.

## Trademarks

Lenovo and the Lenovo logo are trademarks or registered trademarks of Lenovo in the United States, other countries, or both. A current list of Lenovo trademarks is available on the Web at <a href="https://www.lenovo.com/us/en/legal/copytrade/">https://www.lenovo.com/us/en/legal/copytrade/</a>.

The following terms are trademarks of Lenovo in the United States, other countries, or both: Lenovo® System x® ThinkEdge® ThinkSystem® XClarity®

The following terms are trademarks of other companies:

AMD and AMD EPYC<sup>™</sup> are trademarks of Advanced Micro Devices, Inc.

Intel® and Xeon® are trademarks of Intel Corporation or its subsidiaries.

Linux® is the trademark of Linus Torvalds in the U.S. and other countries.

Microsoft®, Windows Server®, and Windows® are trademarks of Microsoft Corporation in the United States, other countries, or both.

Initiate® is a trademark of IBM in the United States, other countries, or both.

Other company, product, or service names may be trademarks or service marks of others.